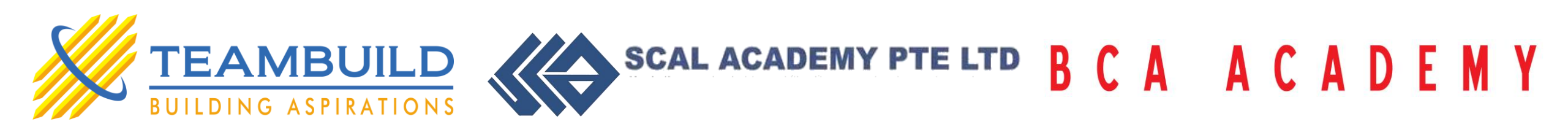

# Safe Distancing Measures on Site

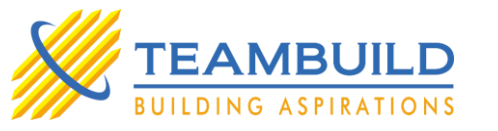

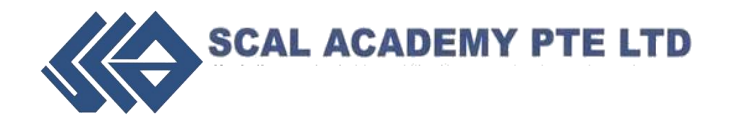

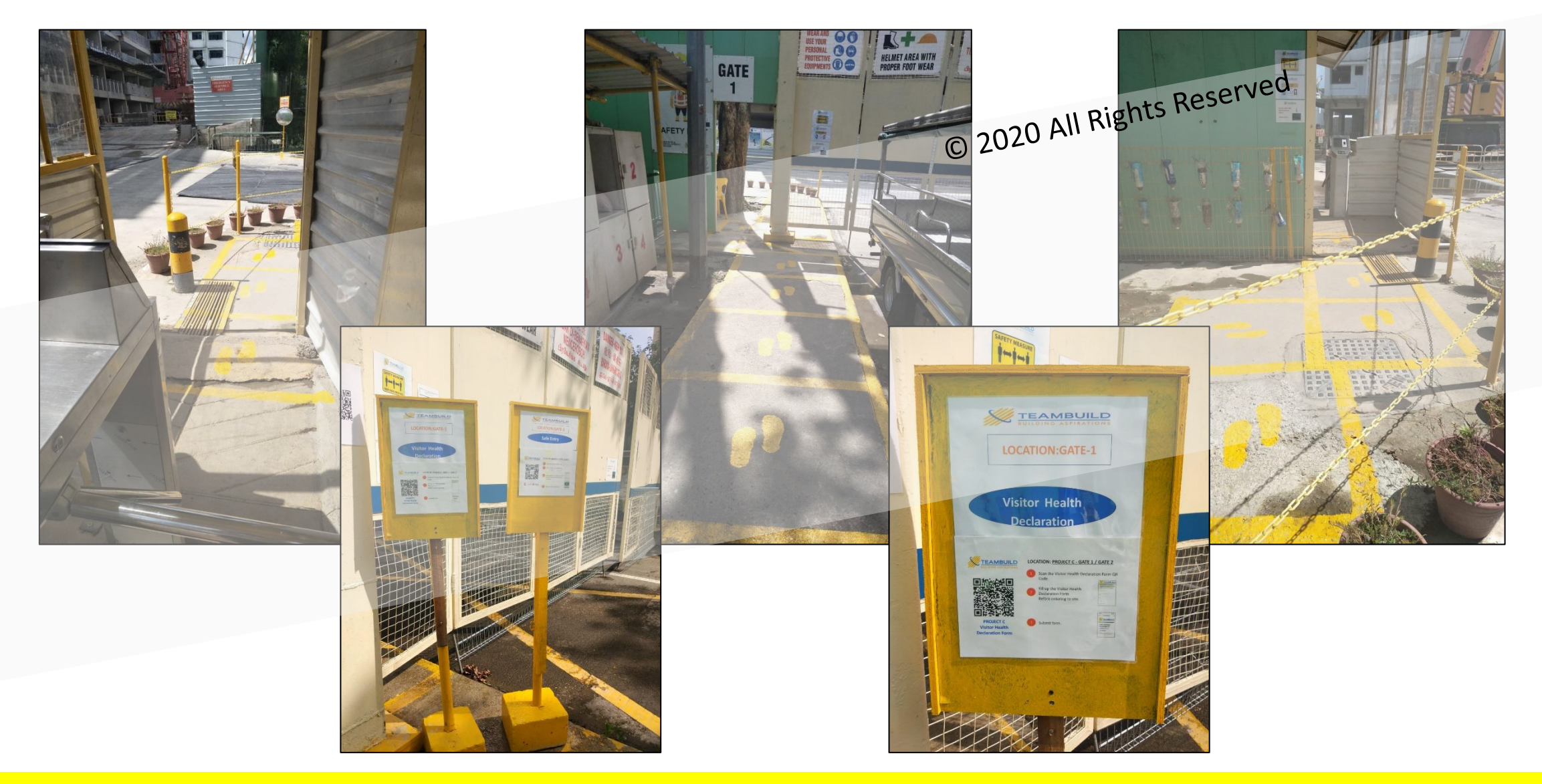

#### Site Entrance

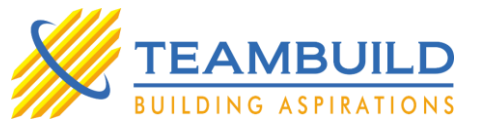

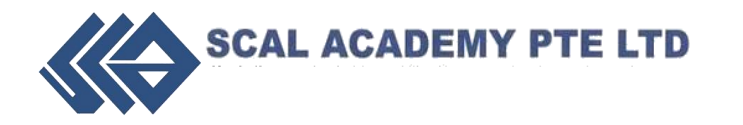

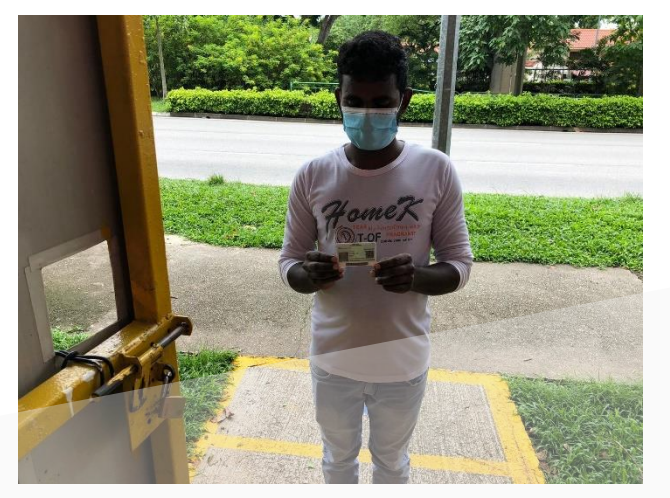

 $\ensuremath{\mathbf{1}^{\text{st}}}\xspace$  – Working arrived to site

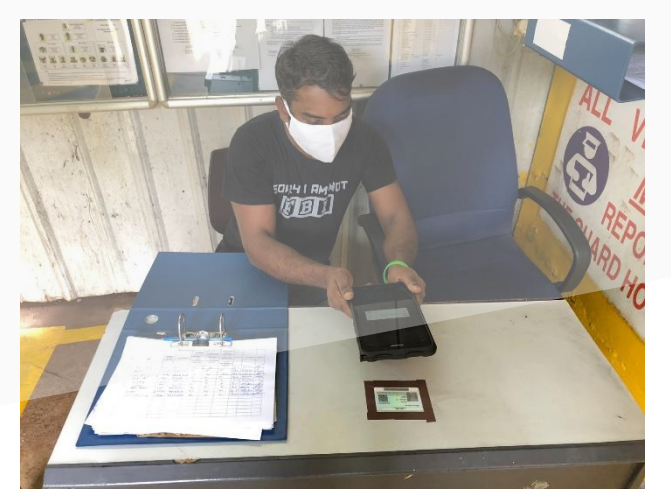

4<sup>th</sup> – PIC proceed to scan his identity card

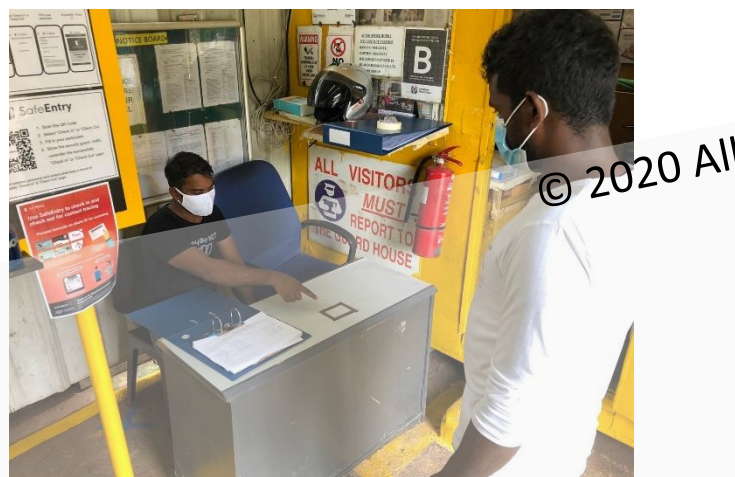

 $2^{nd}$  – PIC instruct him to place his identity card on the table

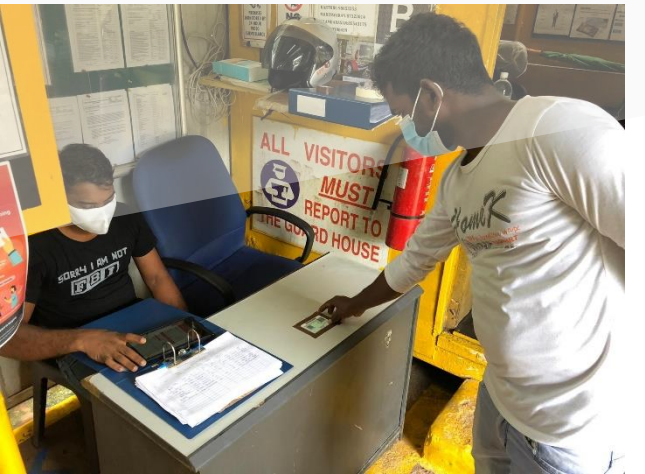

5<sup>th</sup> – Retrieve his identity card

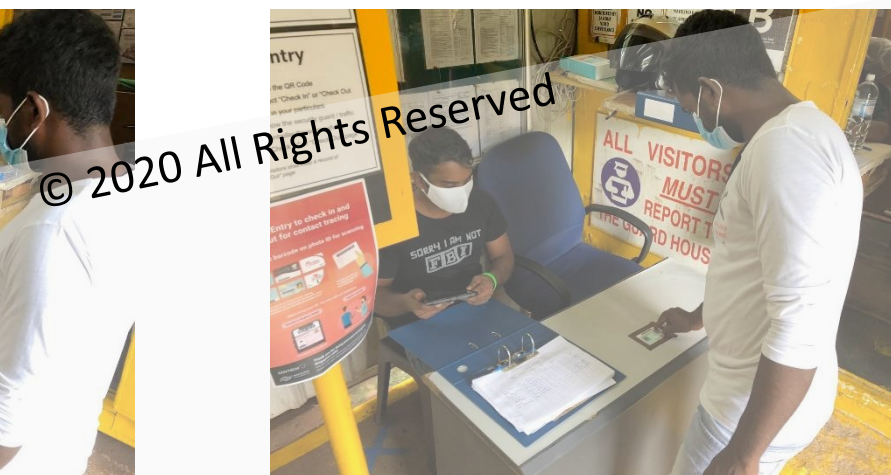

3<sup>rd</sup> – Placement of identity card

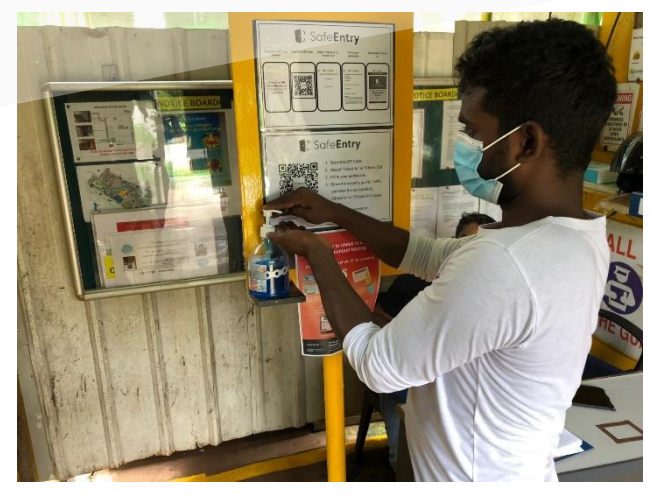

6<sup>th</sup> – Usage of disinfectant agent prior to entering to site

#### SafeEntry (NRIC)

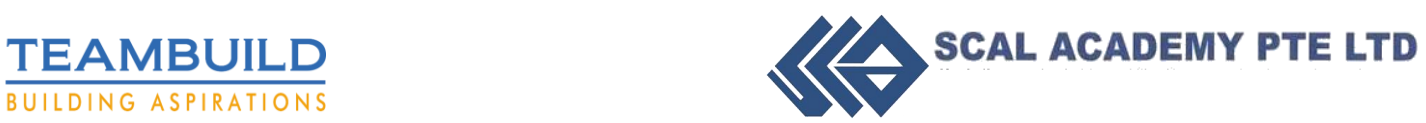

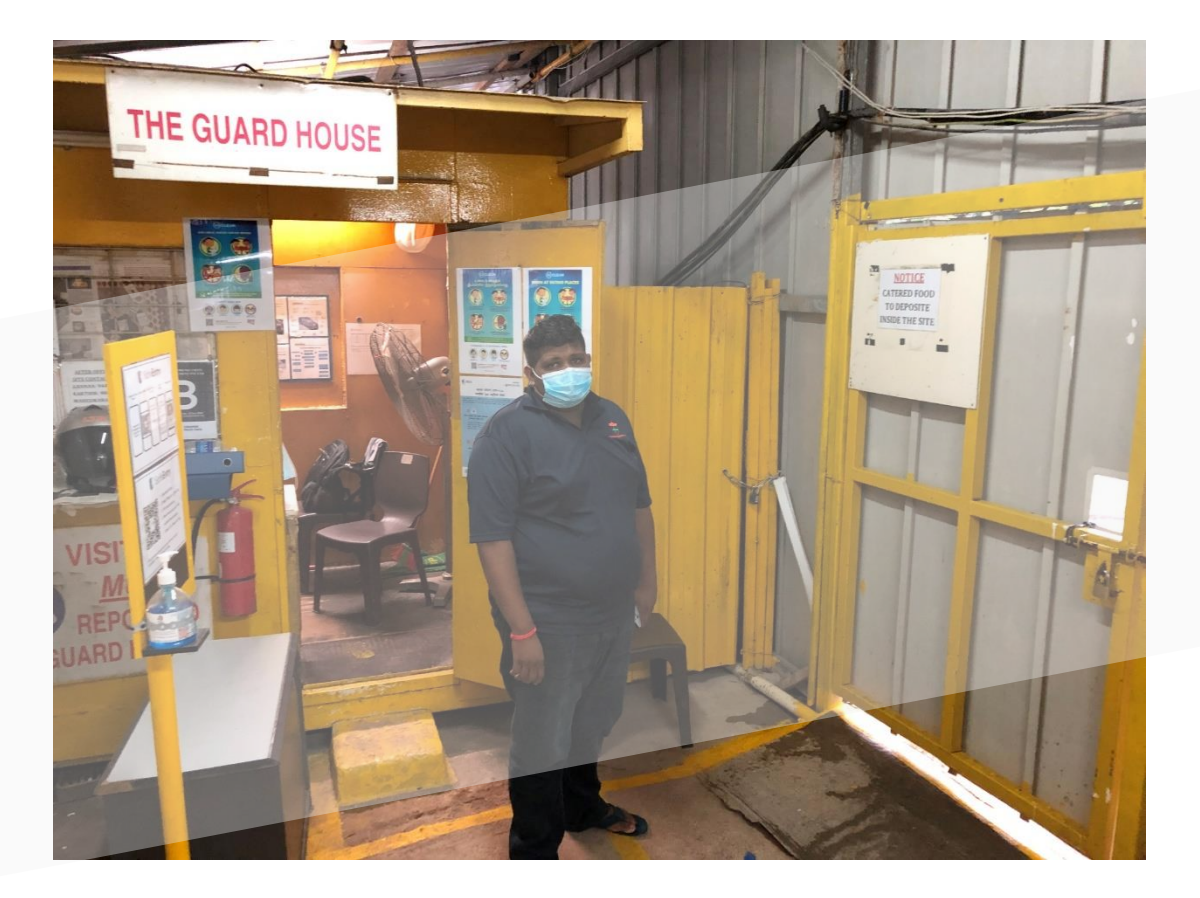

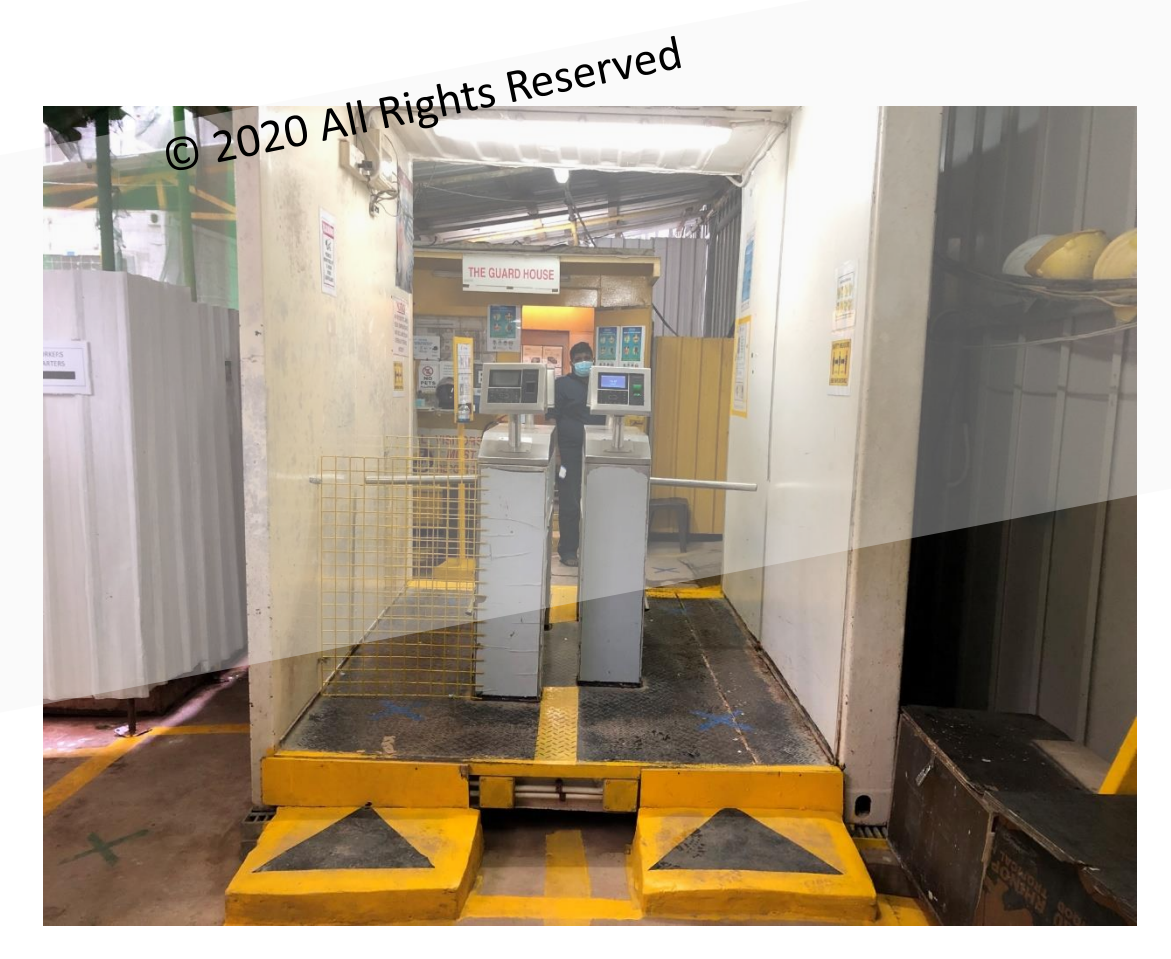

#### Guard House / Biometric Entrance

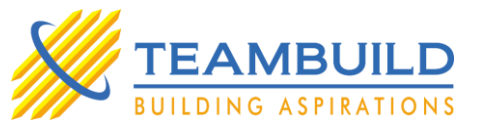

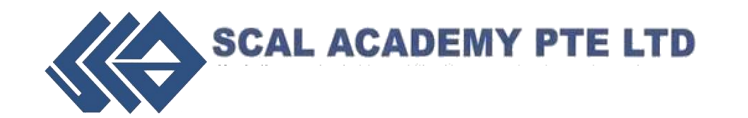

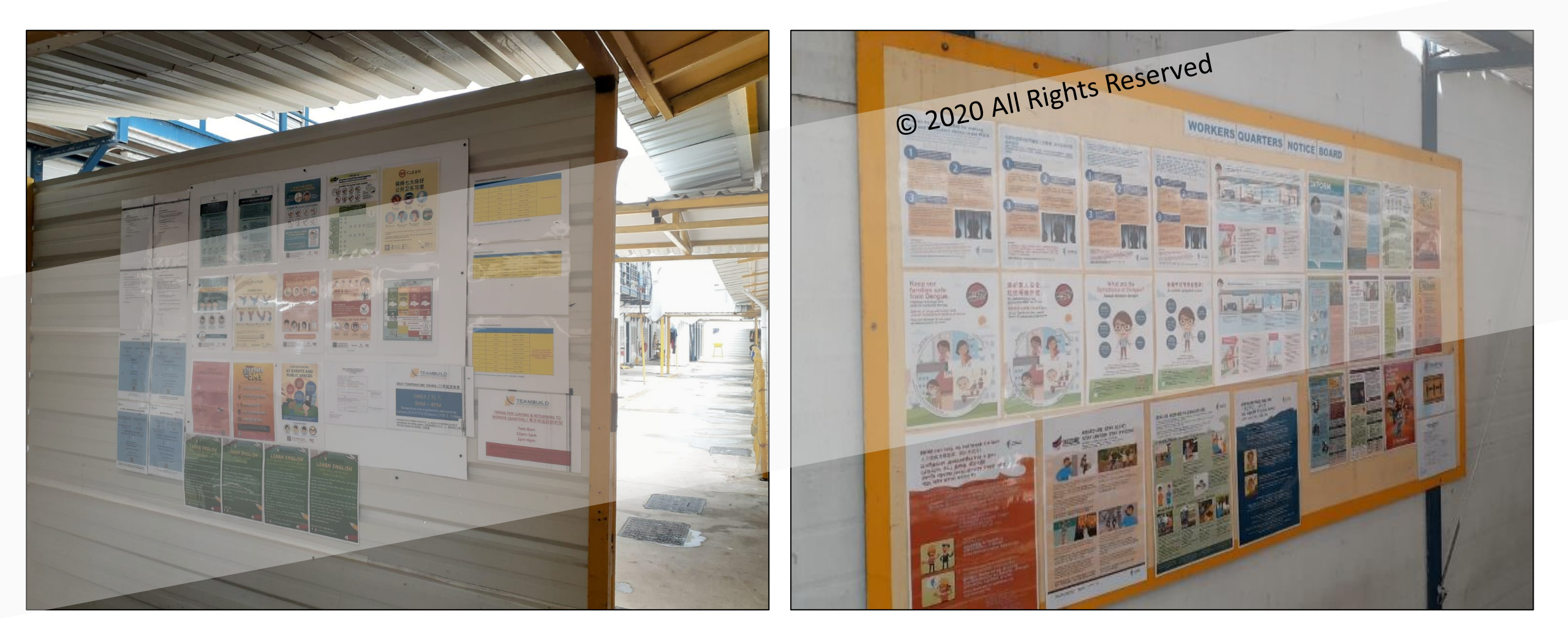

#### **Covid-19 Advisory Signages**

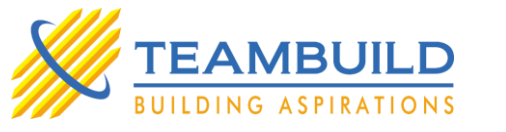

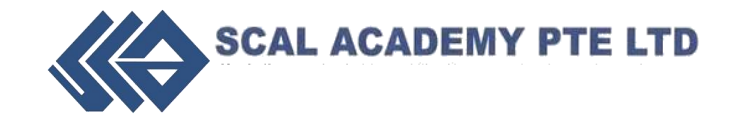

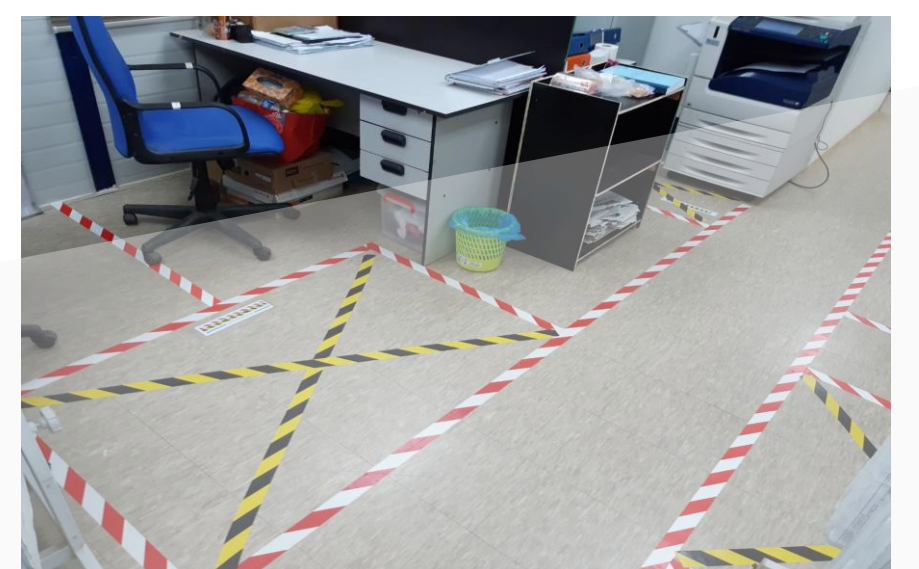

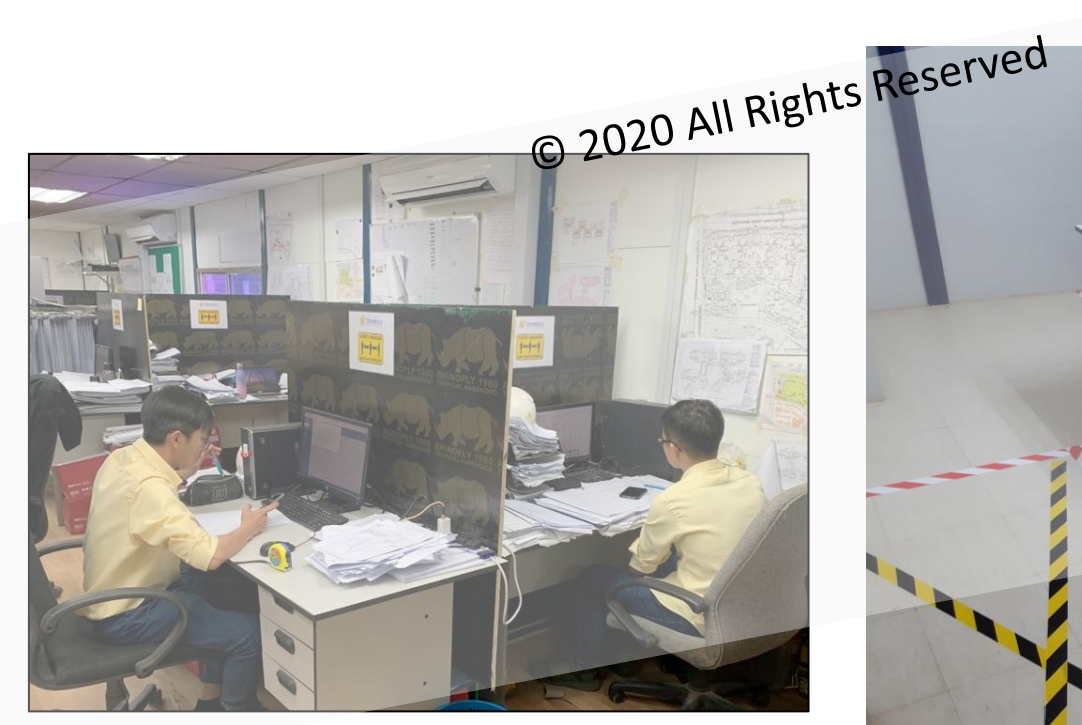

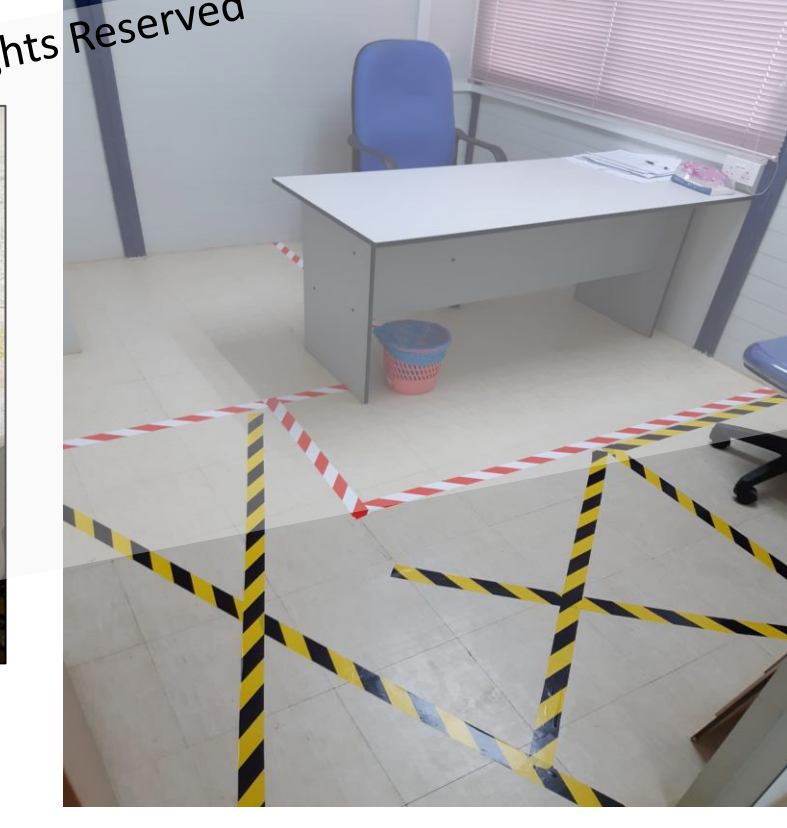

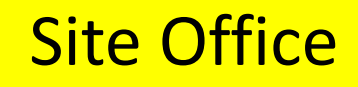

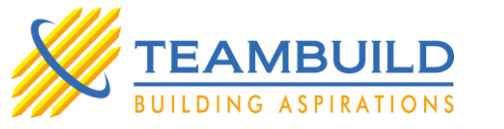

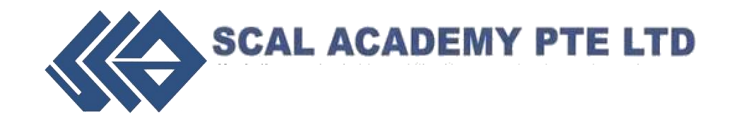

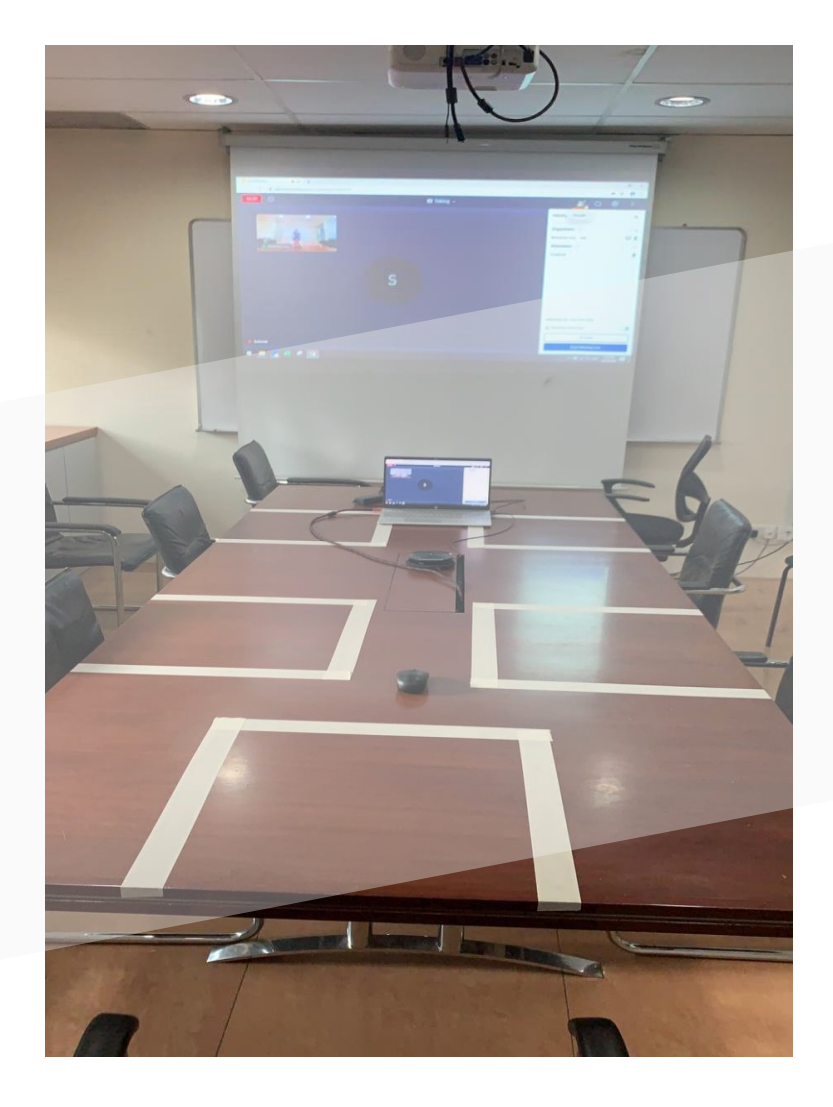

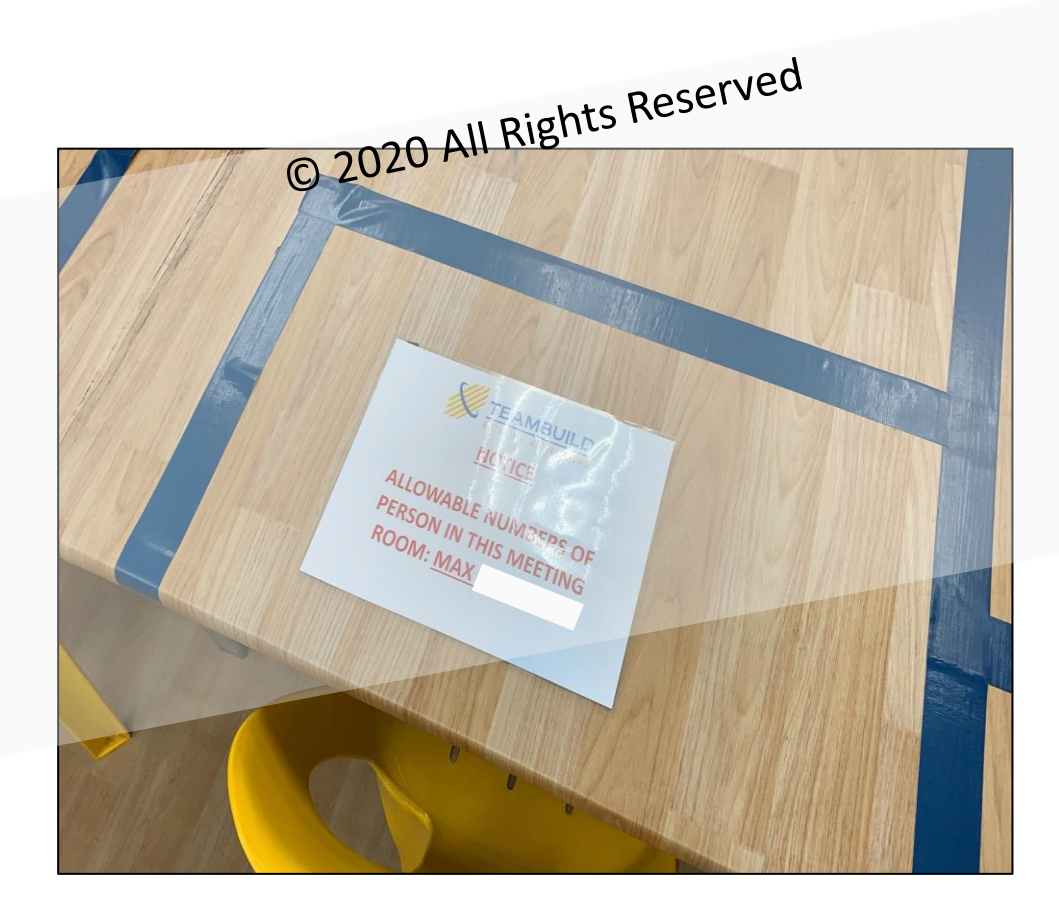

#### Meeting Room

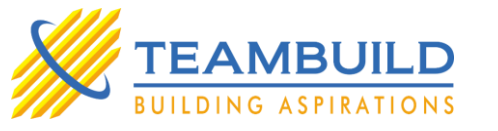

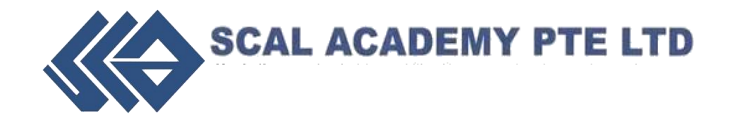

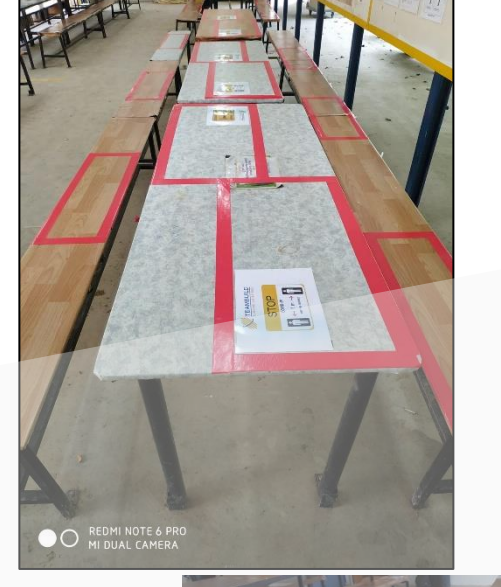

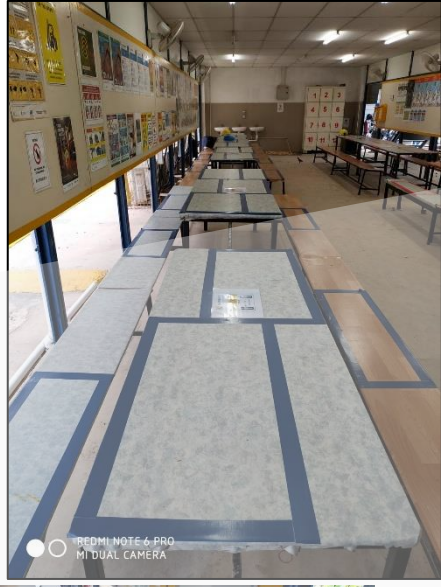

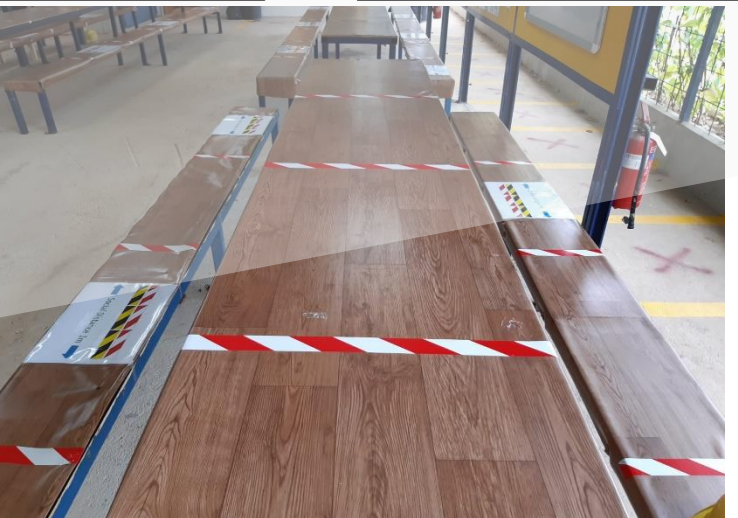

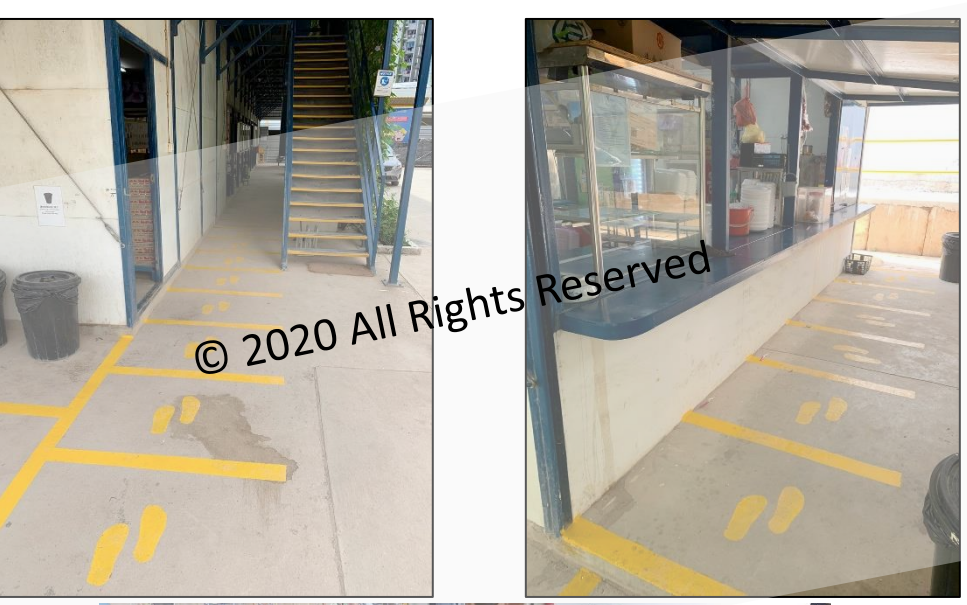

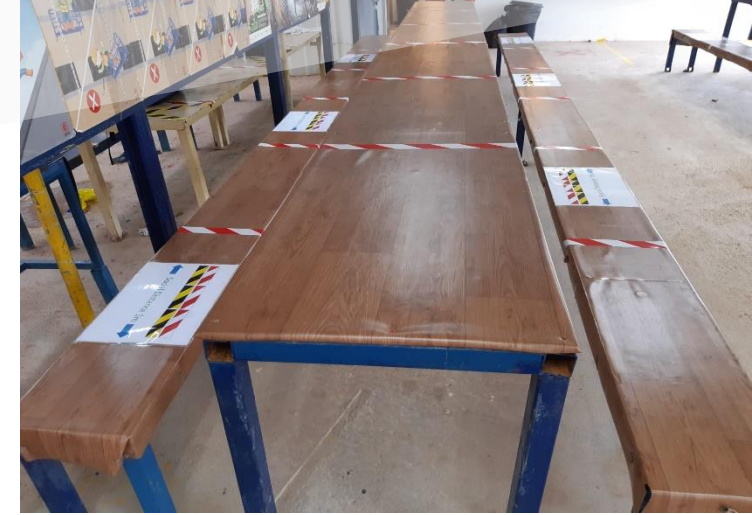

#### Canteen & Rest Area

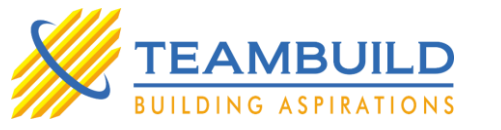

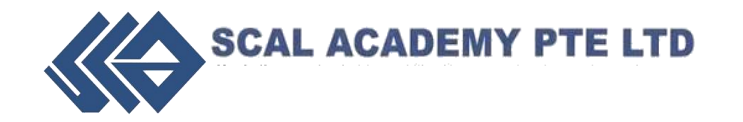

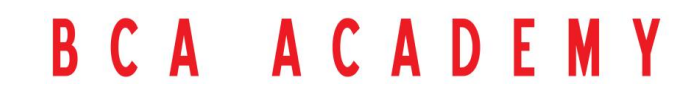

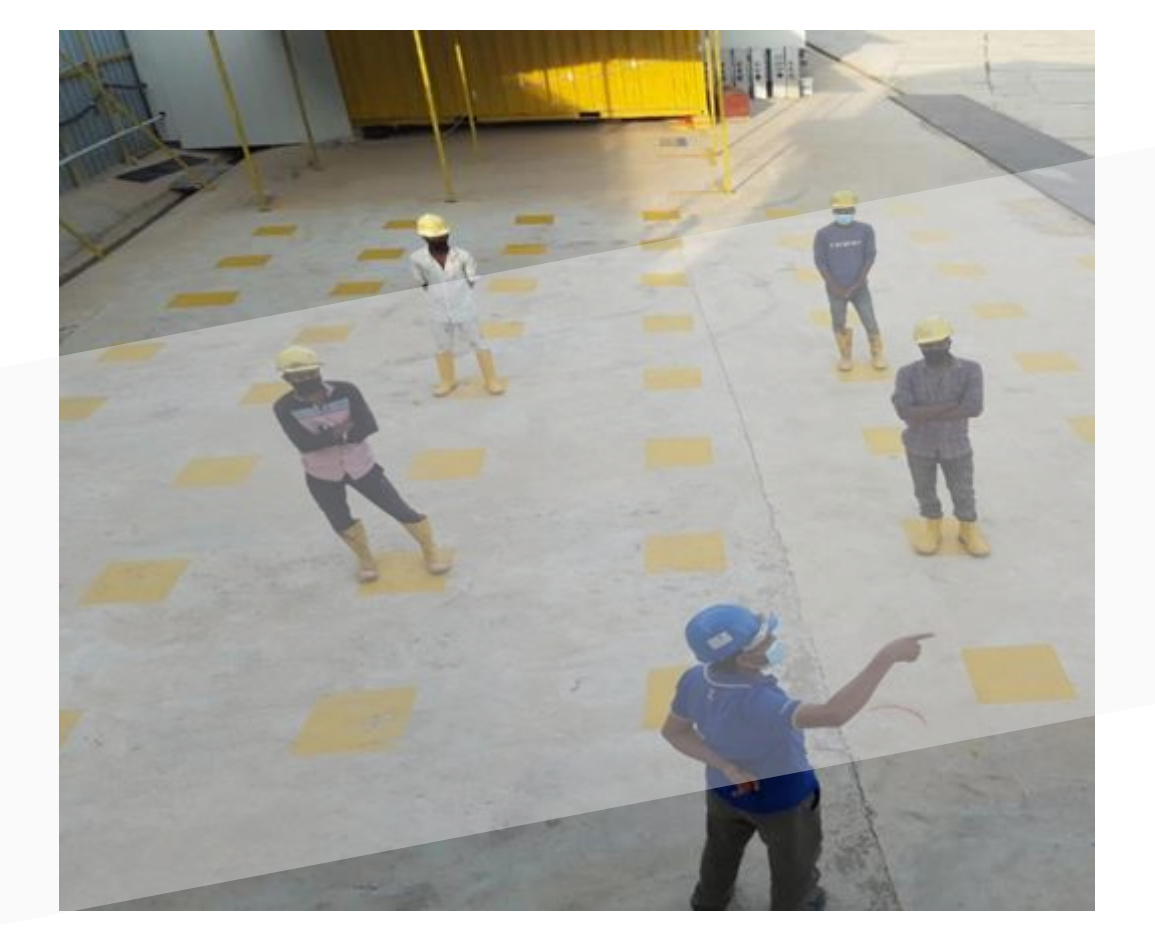

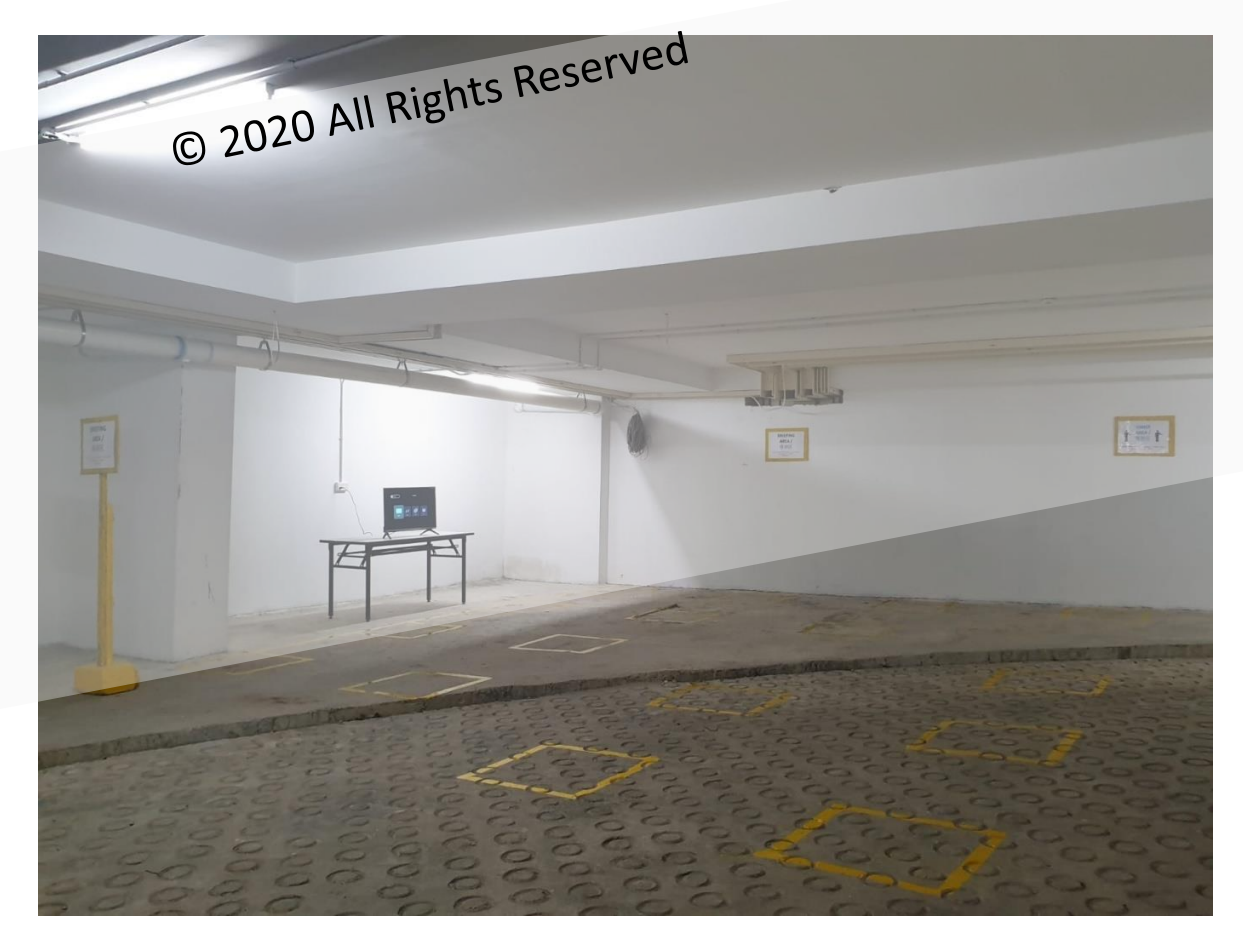

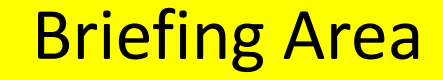

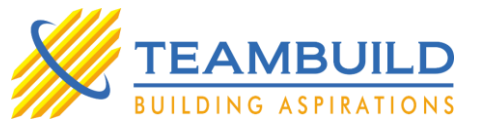

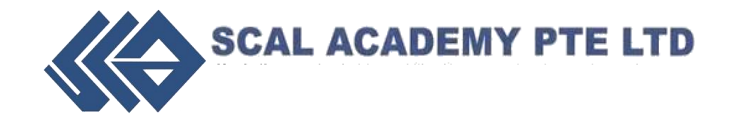

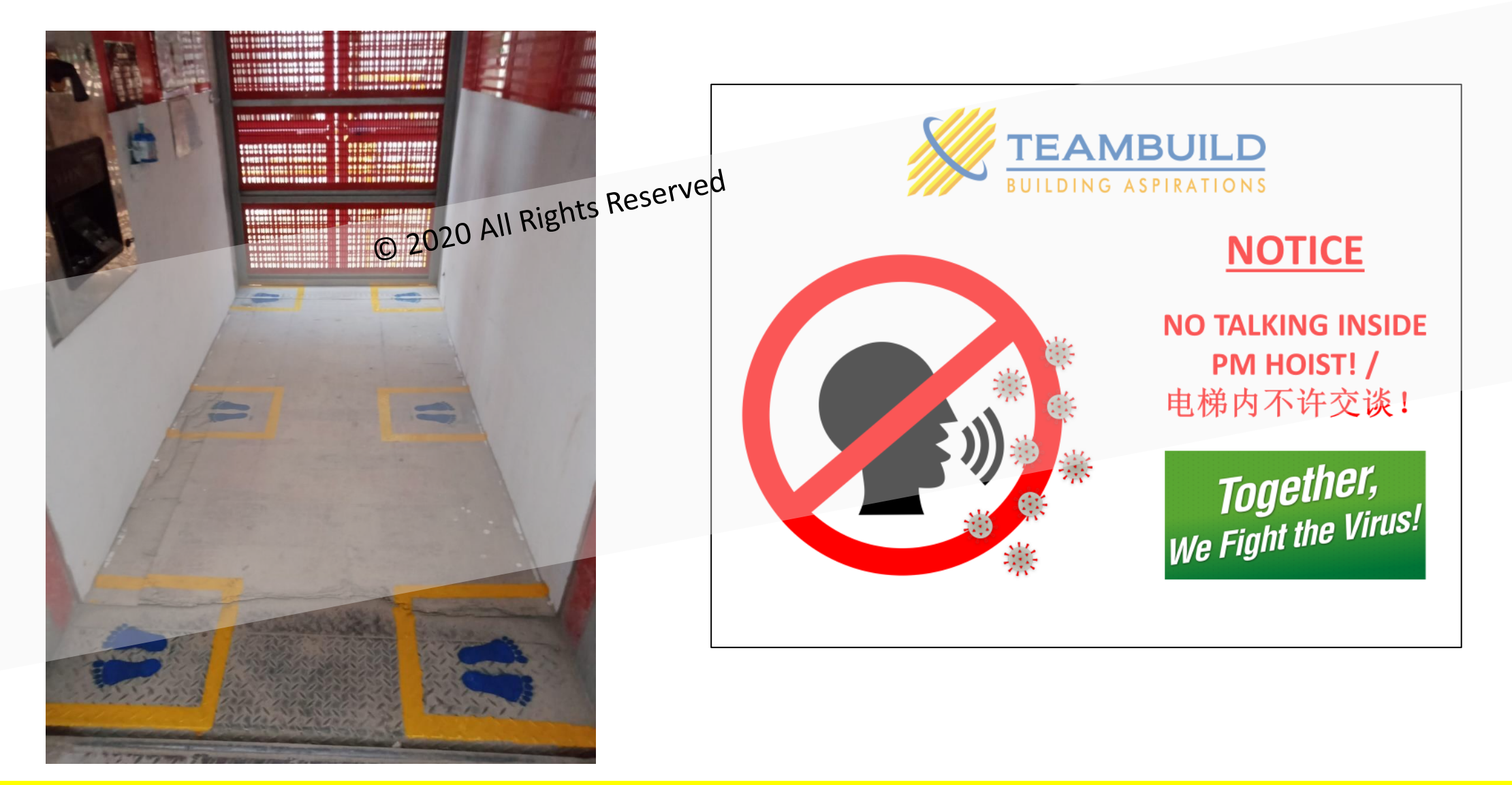

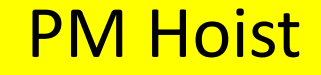

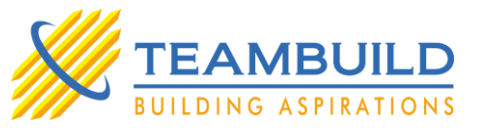

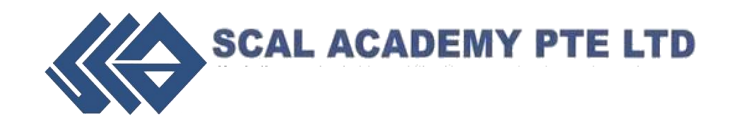

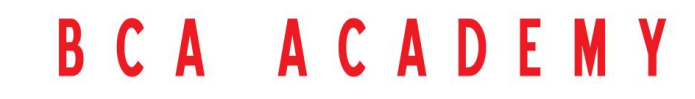

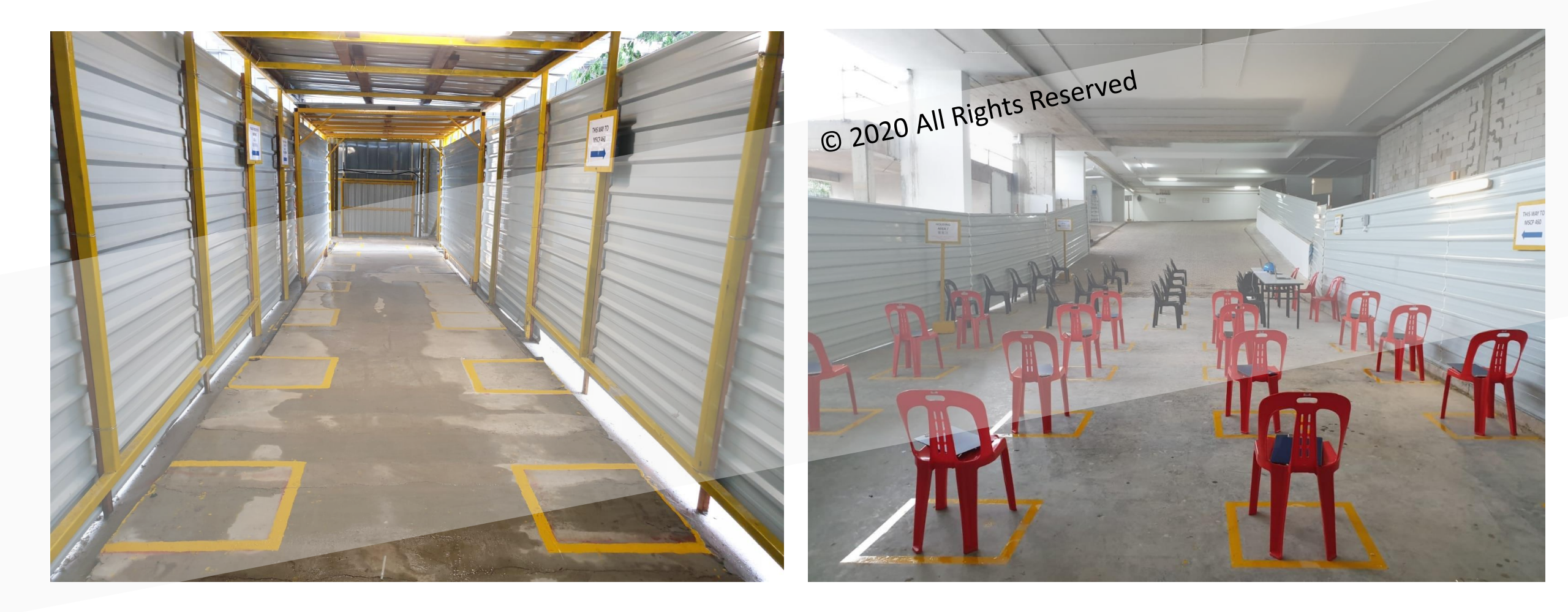

#### Workers' Quarters (Common Area)

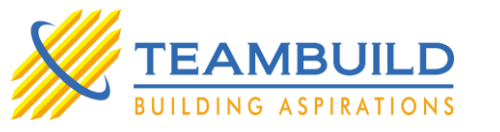

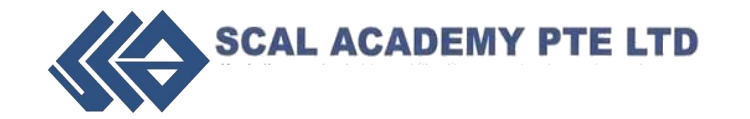

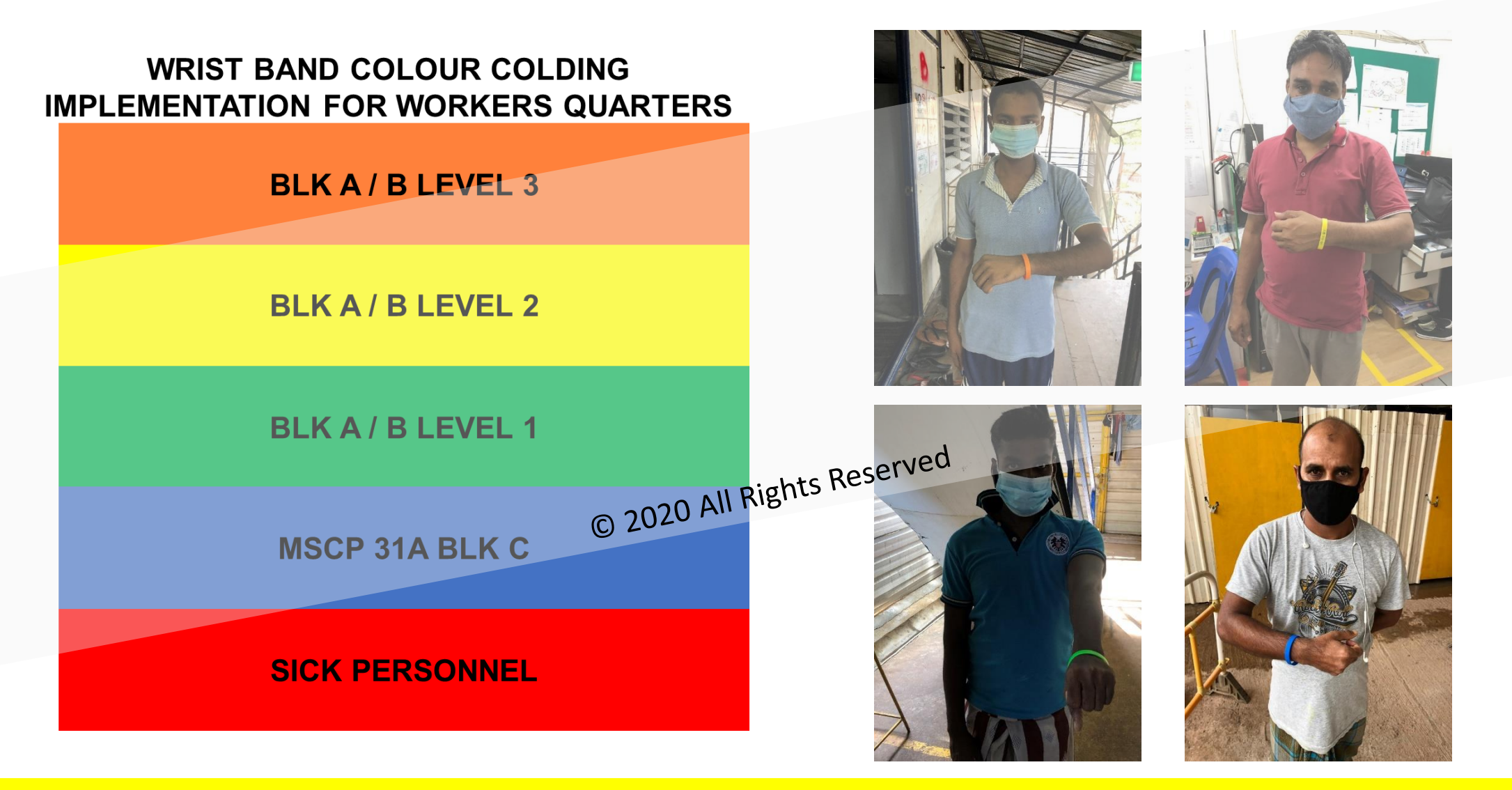

#### Workers' Quarters (Wrist Band Colour Coding)

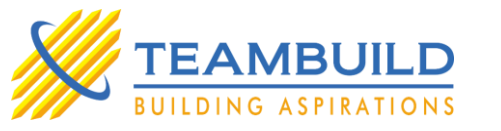

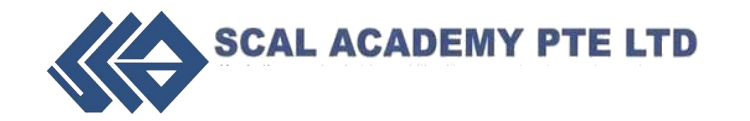

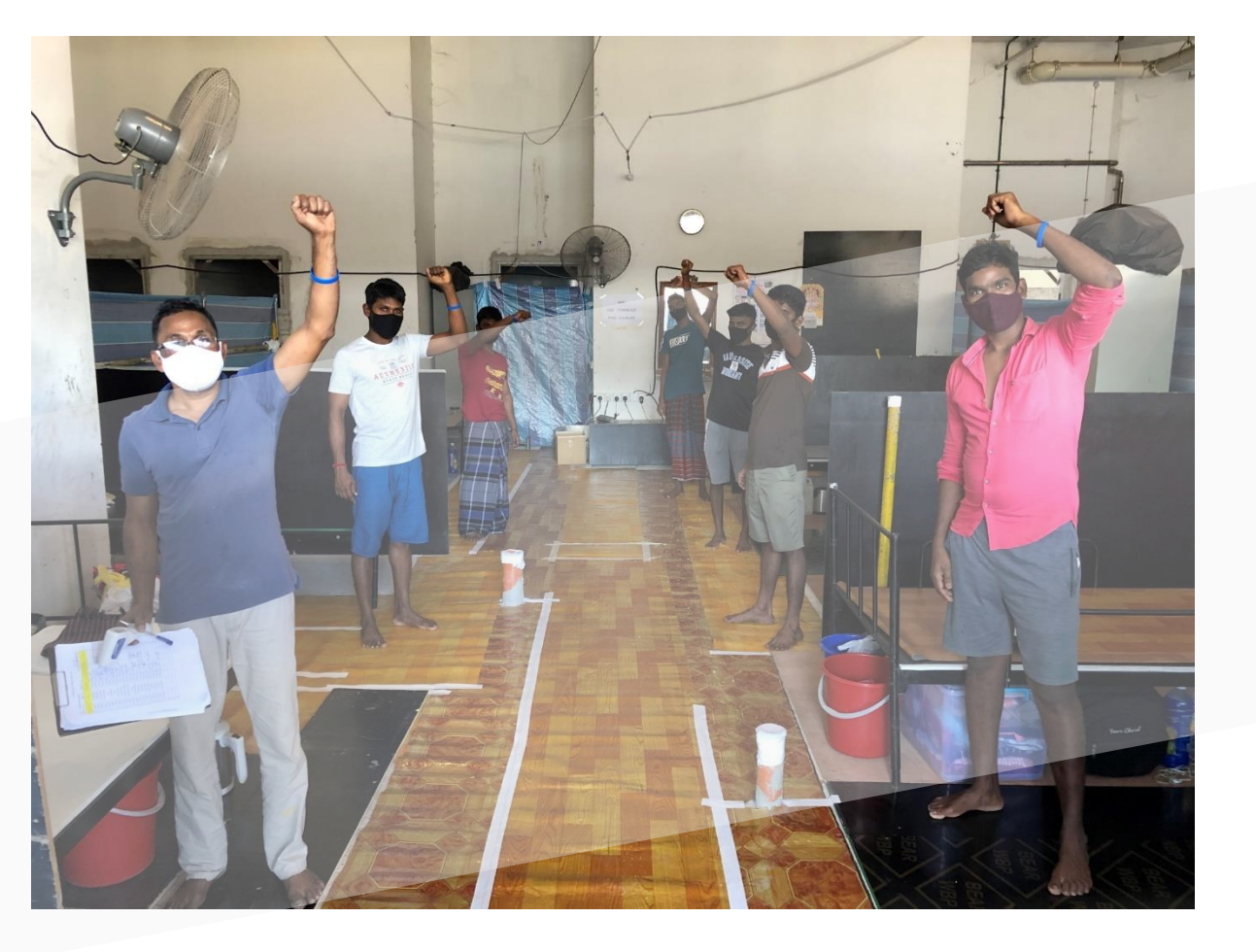

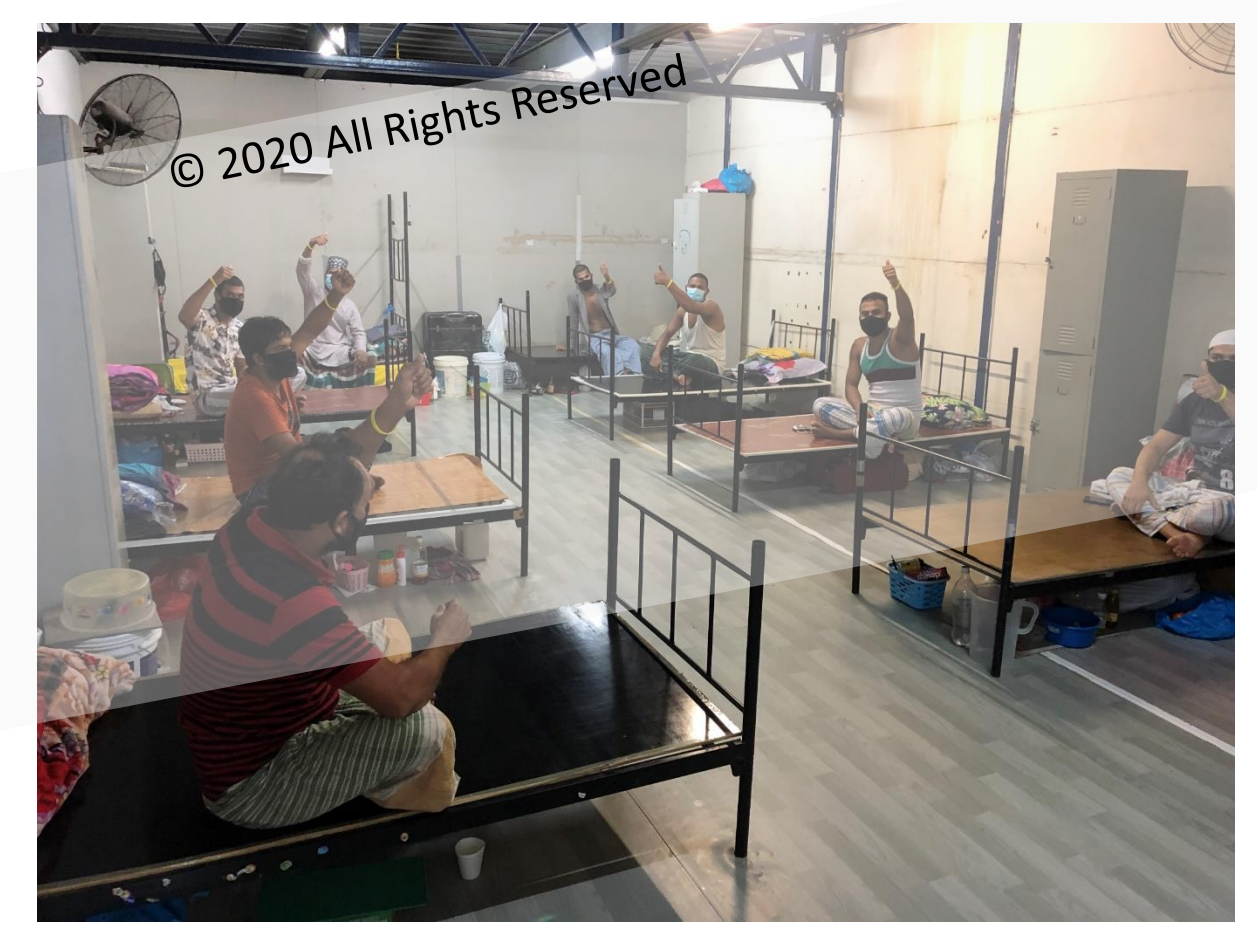

#### Workers' Quarters (Bed min. 1m spacing)

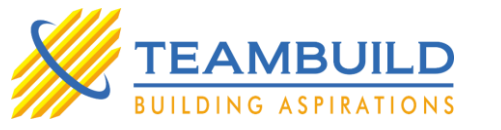

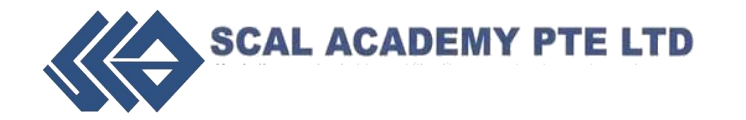

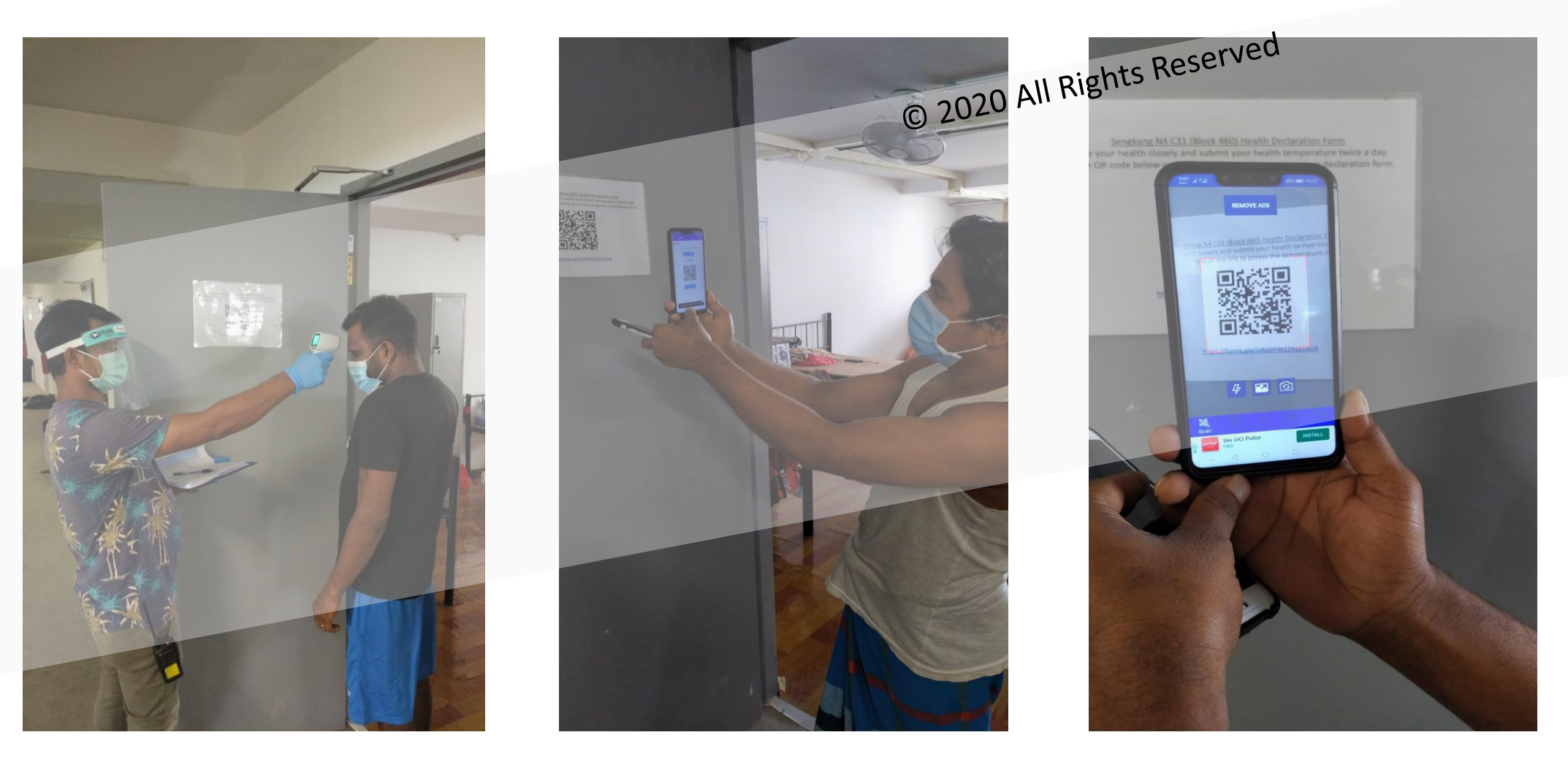

#### Temperature Taking & Submission through QR Code

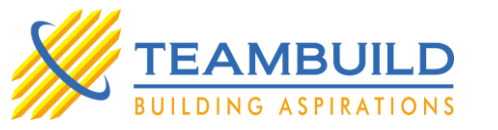

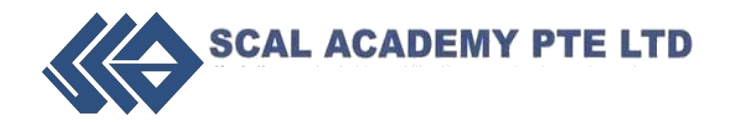

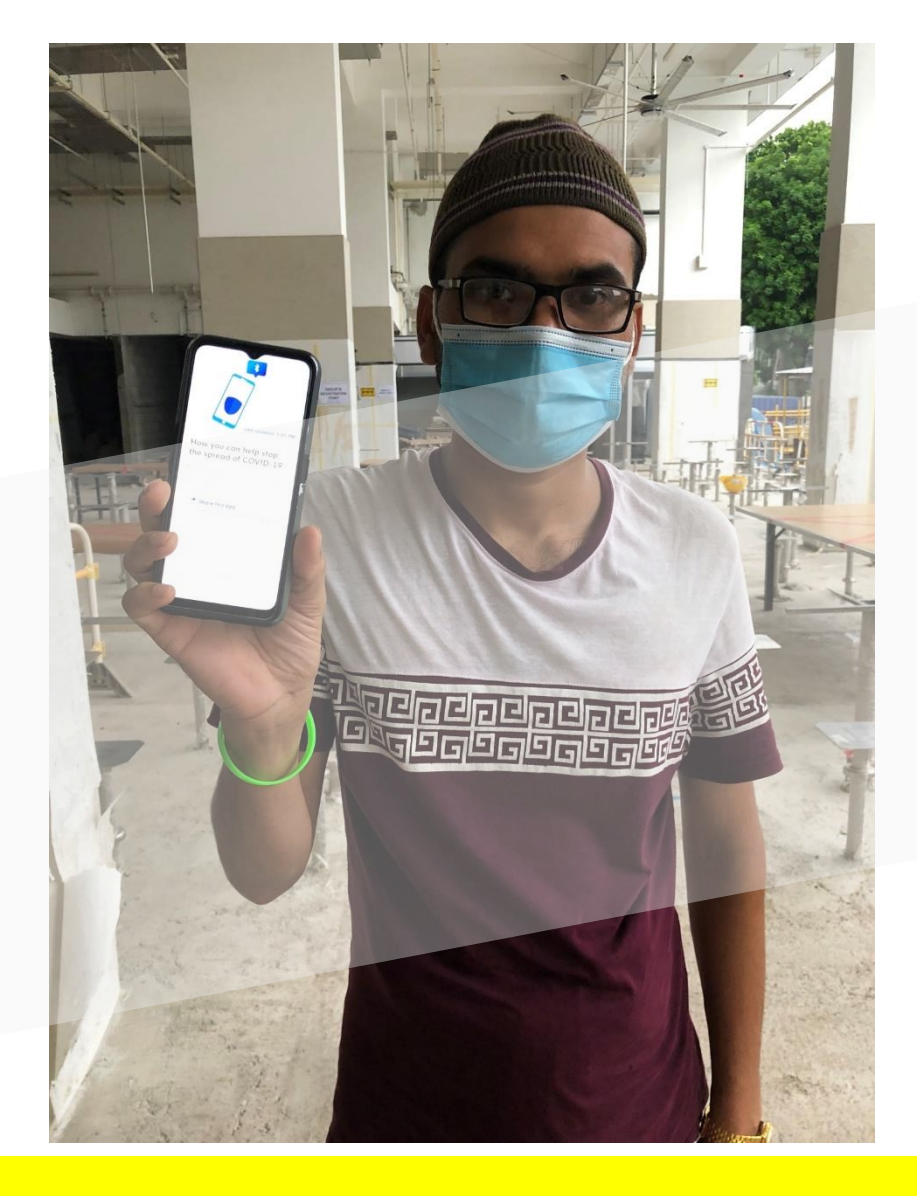

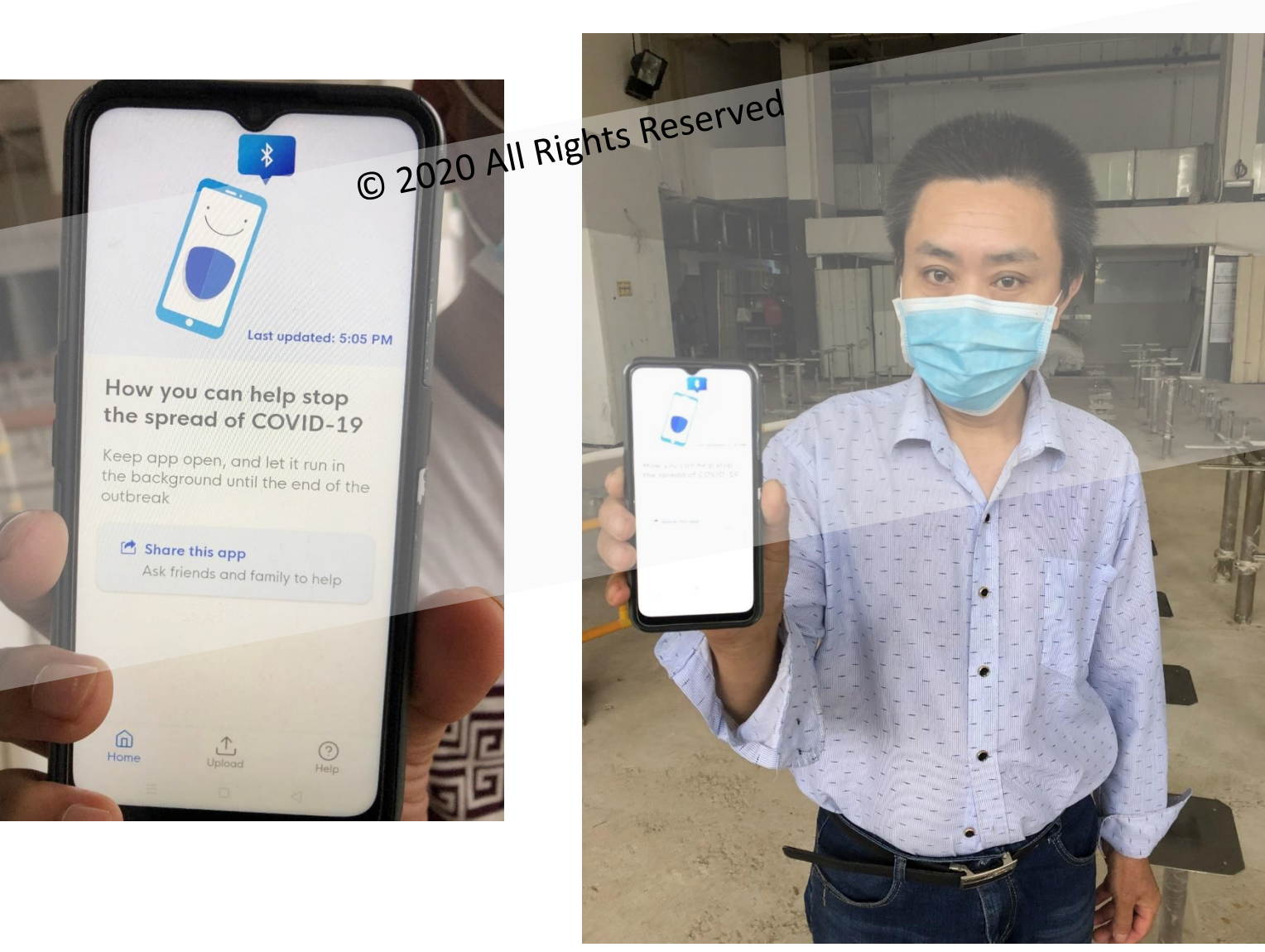

#### **TraceTogether Application**

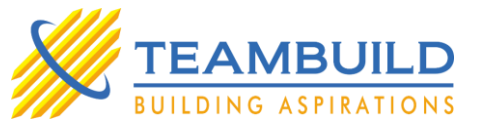

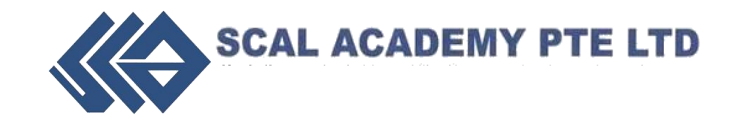

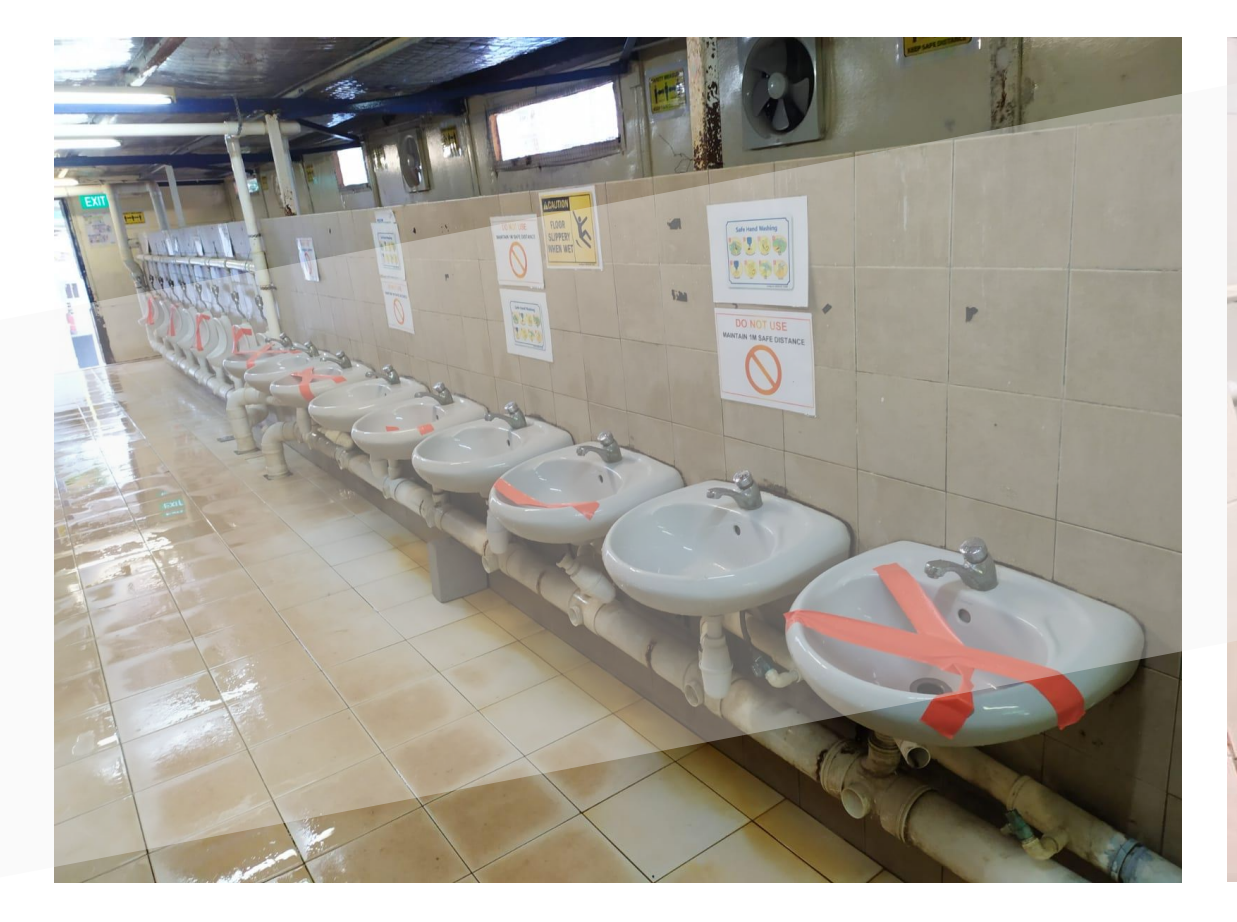

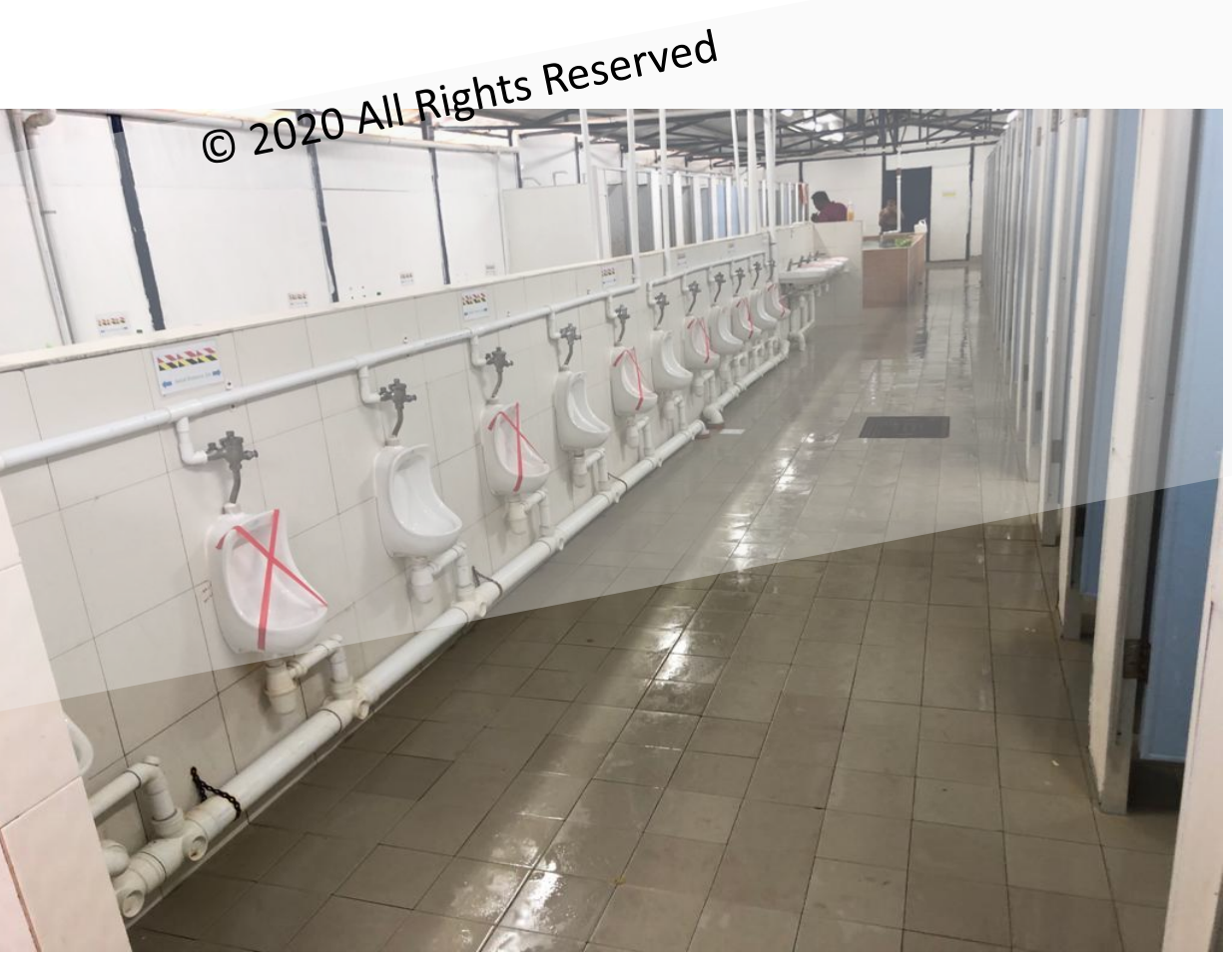

#### Workers' Quarters Toilet

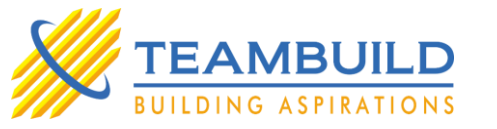

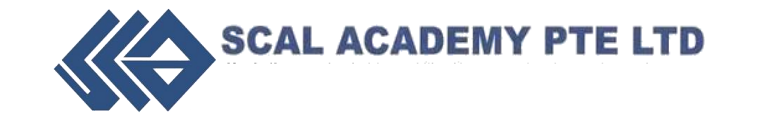

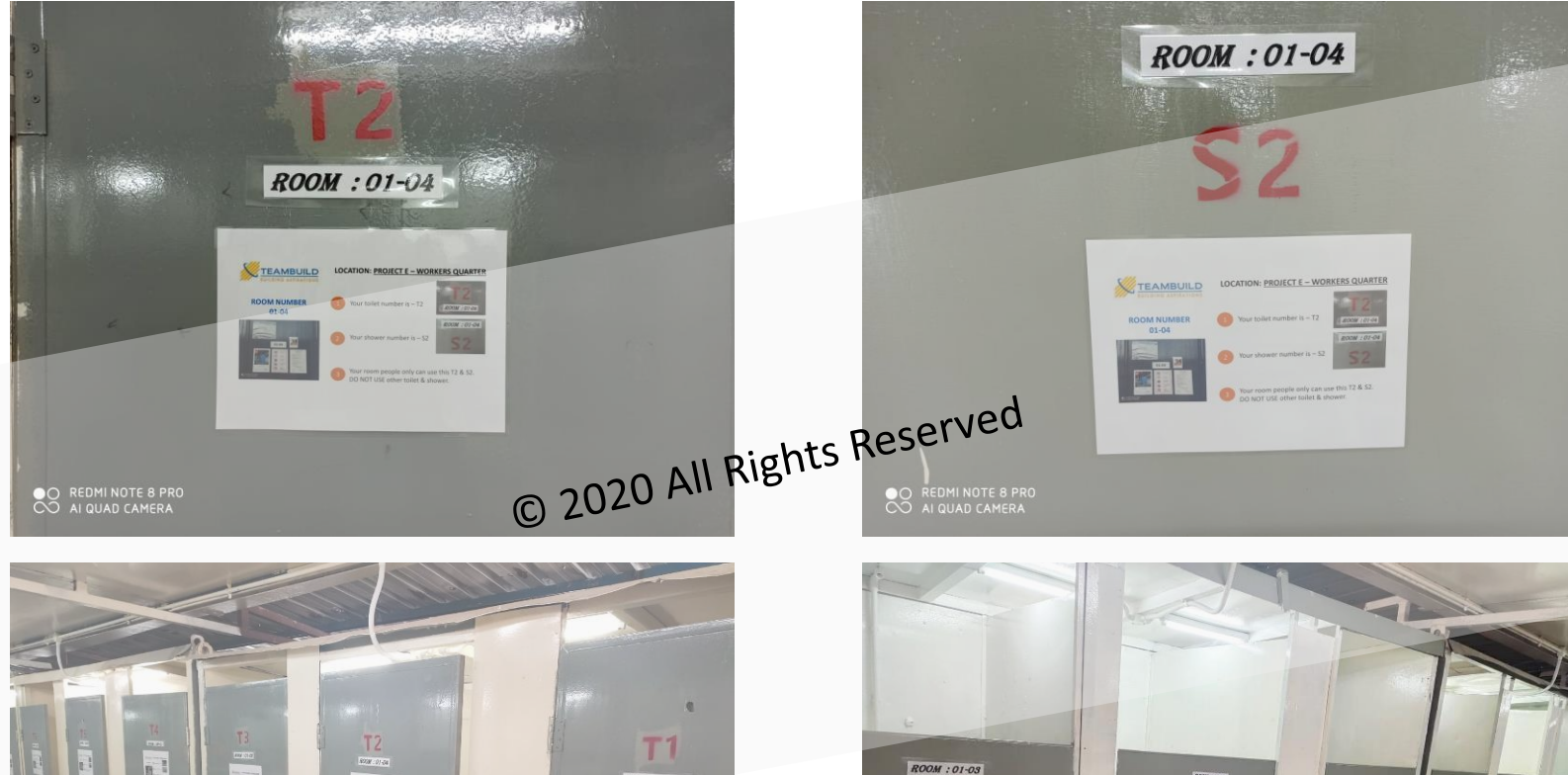

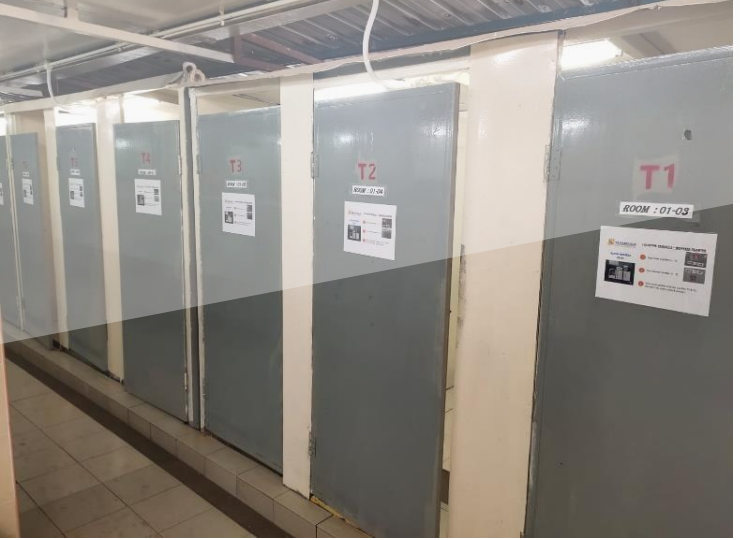

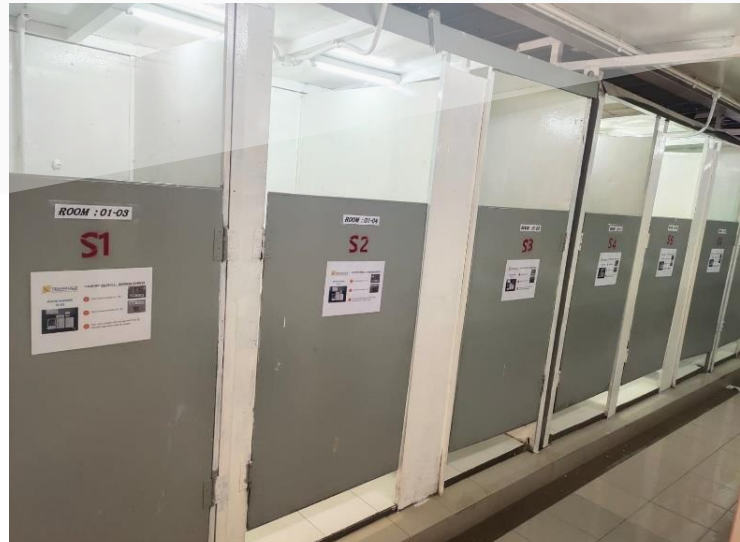

#### Workers' Quarters Toilet

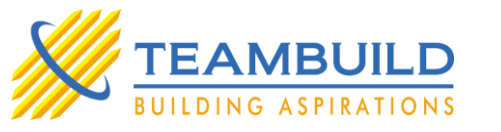

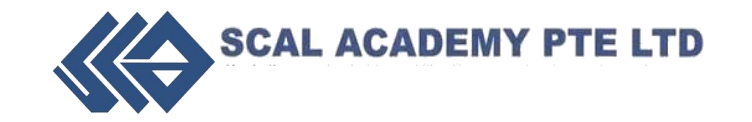

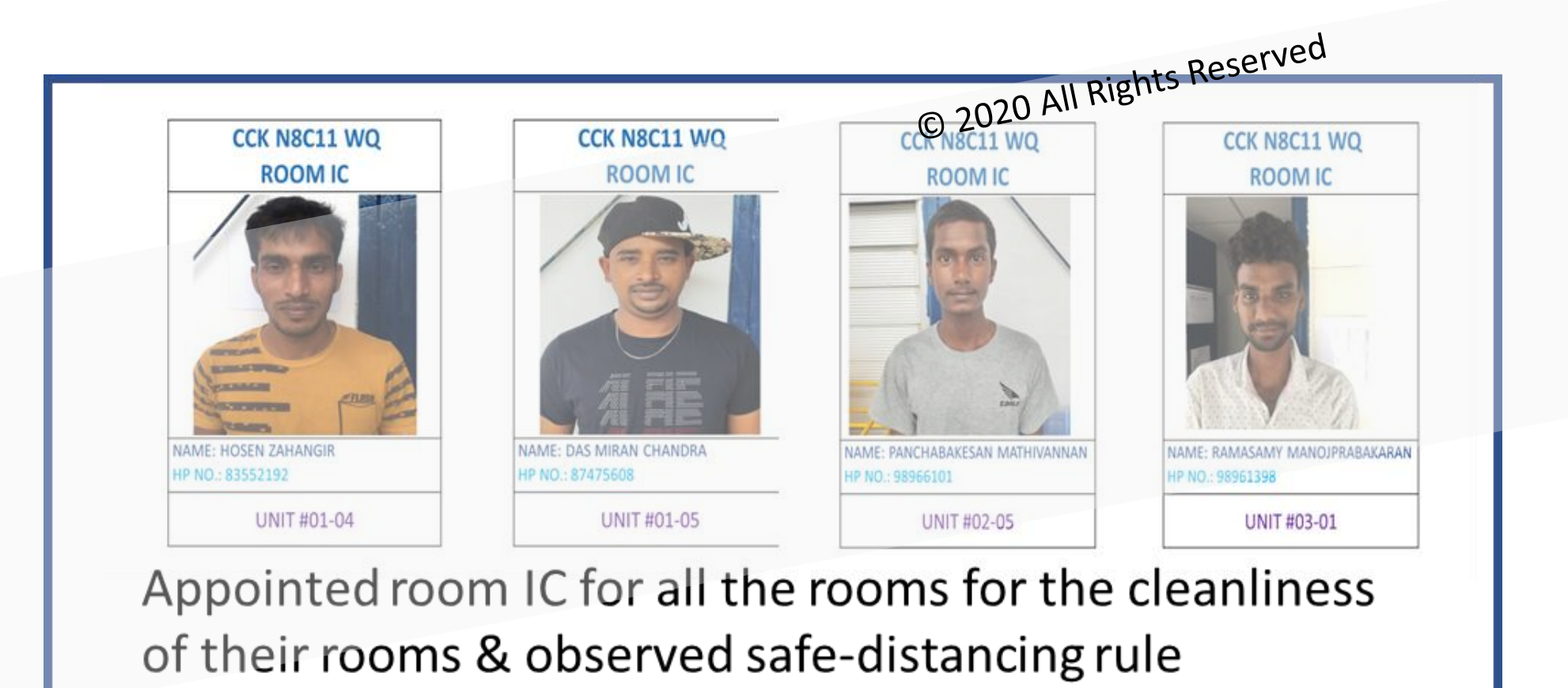

Appoint COVID Safe Worker Leader (CSWL)

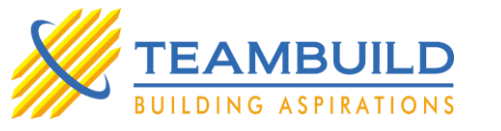

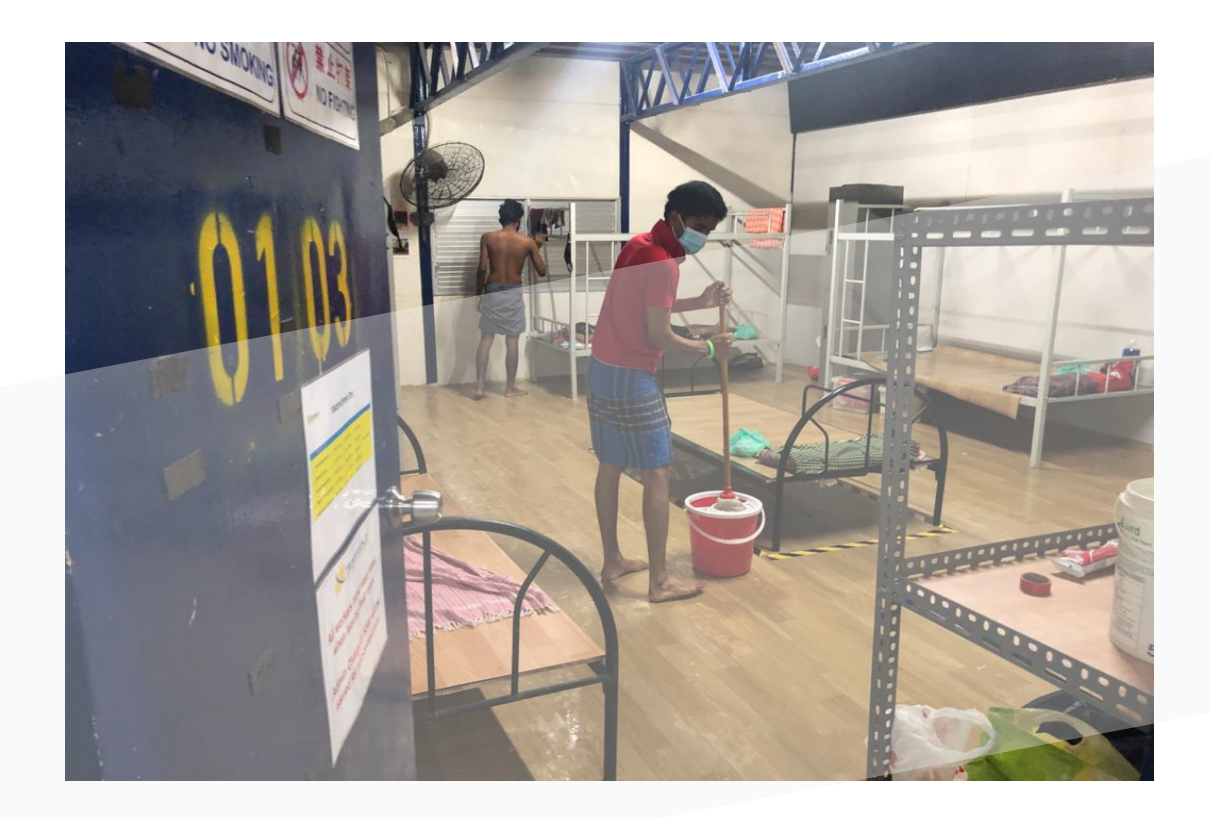

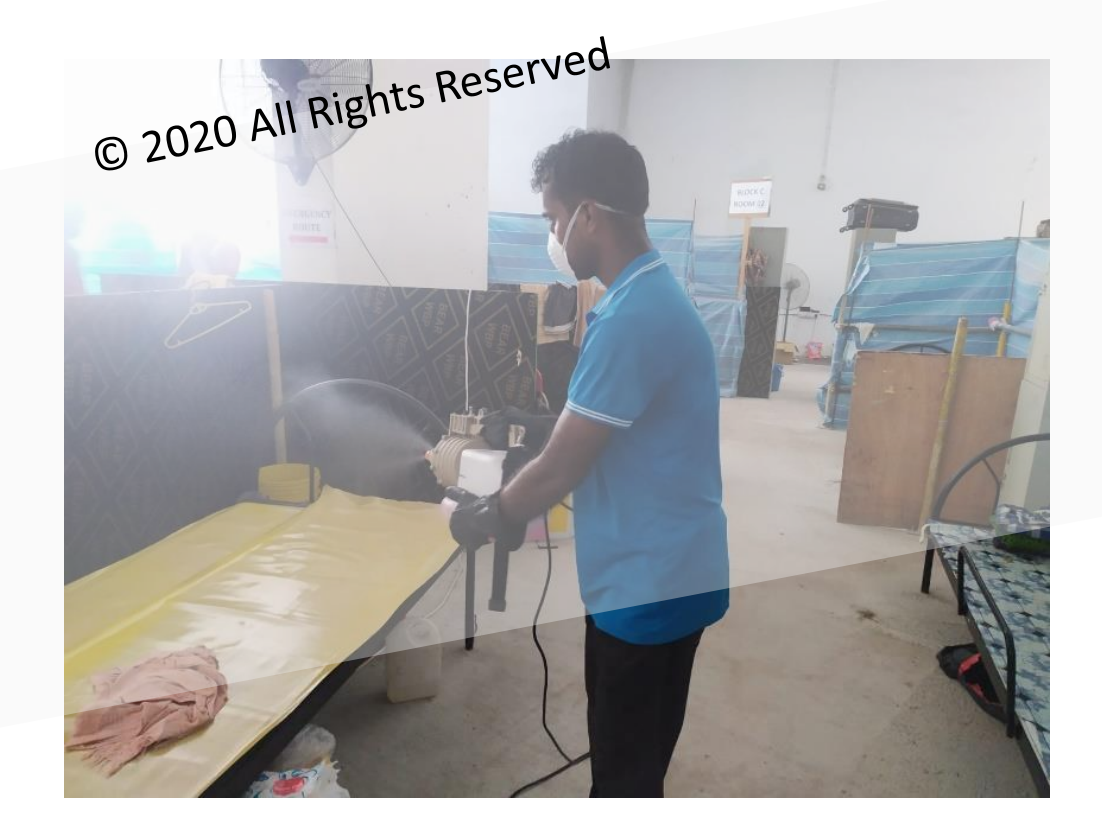

#### Daily Cleaning & Regular Disinfectant of Workers Quarters

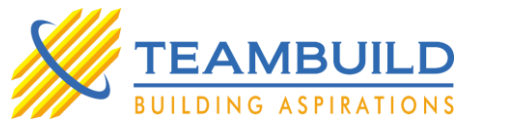

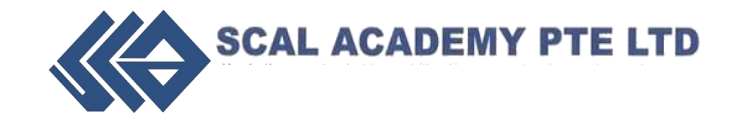

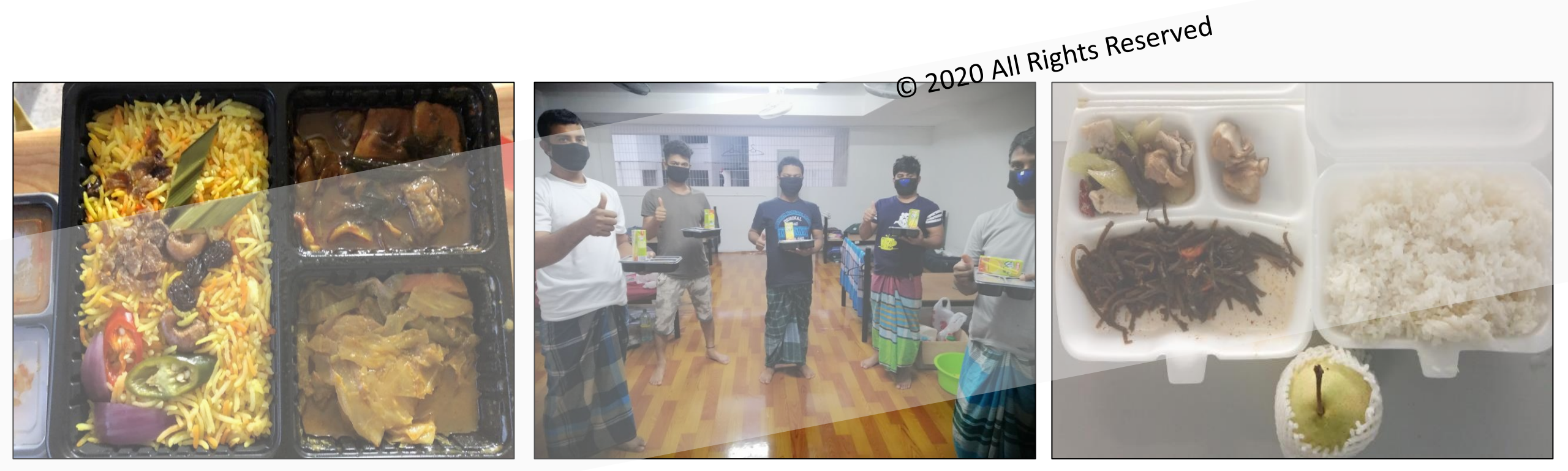

#### Food Catering & Consumption

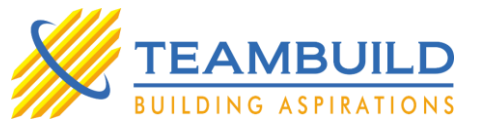

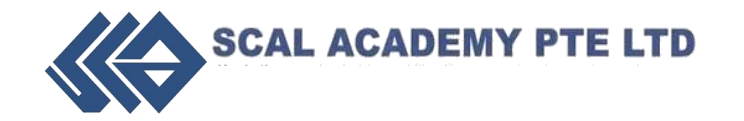

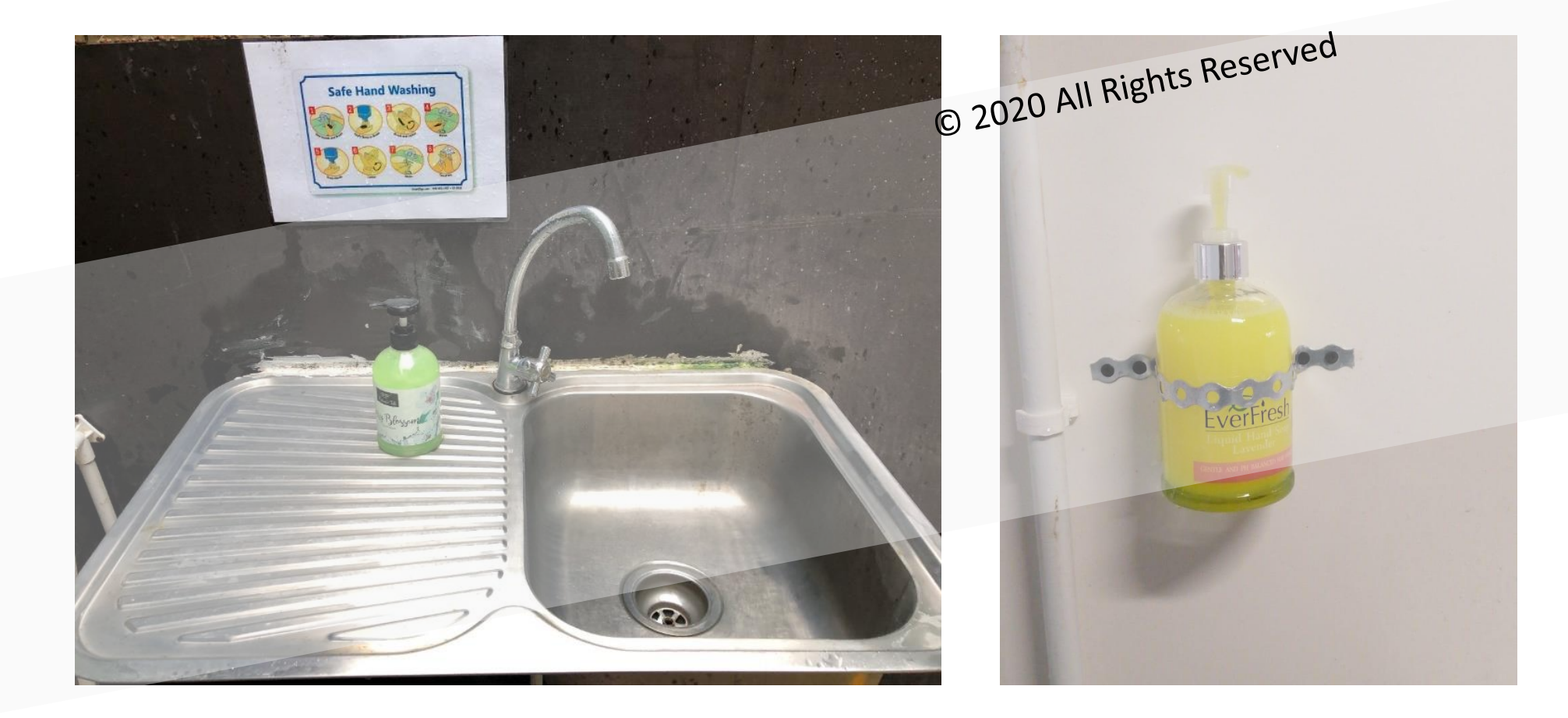

#### **Provision of Hand Soap**

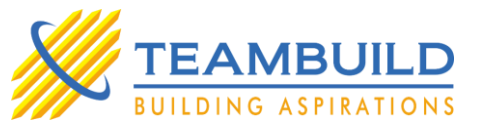

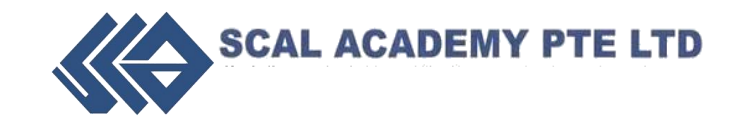

# tended of weight of the second of the second

#### **Isolation Room Arrangement**

BCA ACADEMY

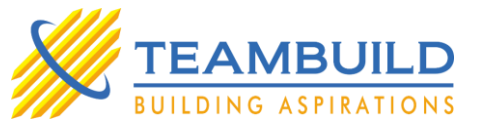

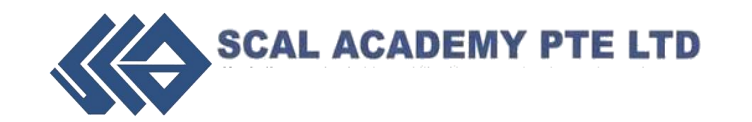

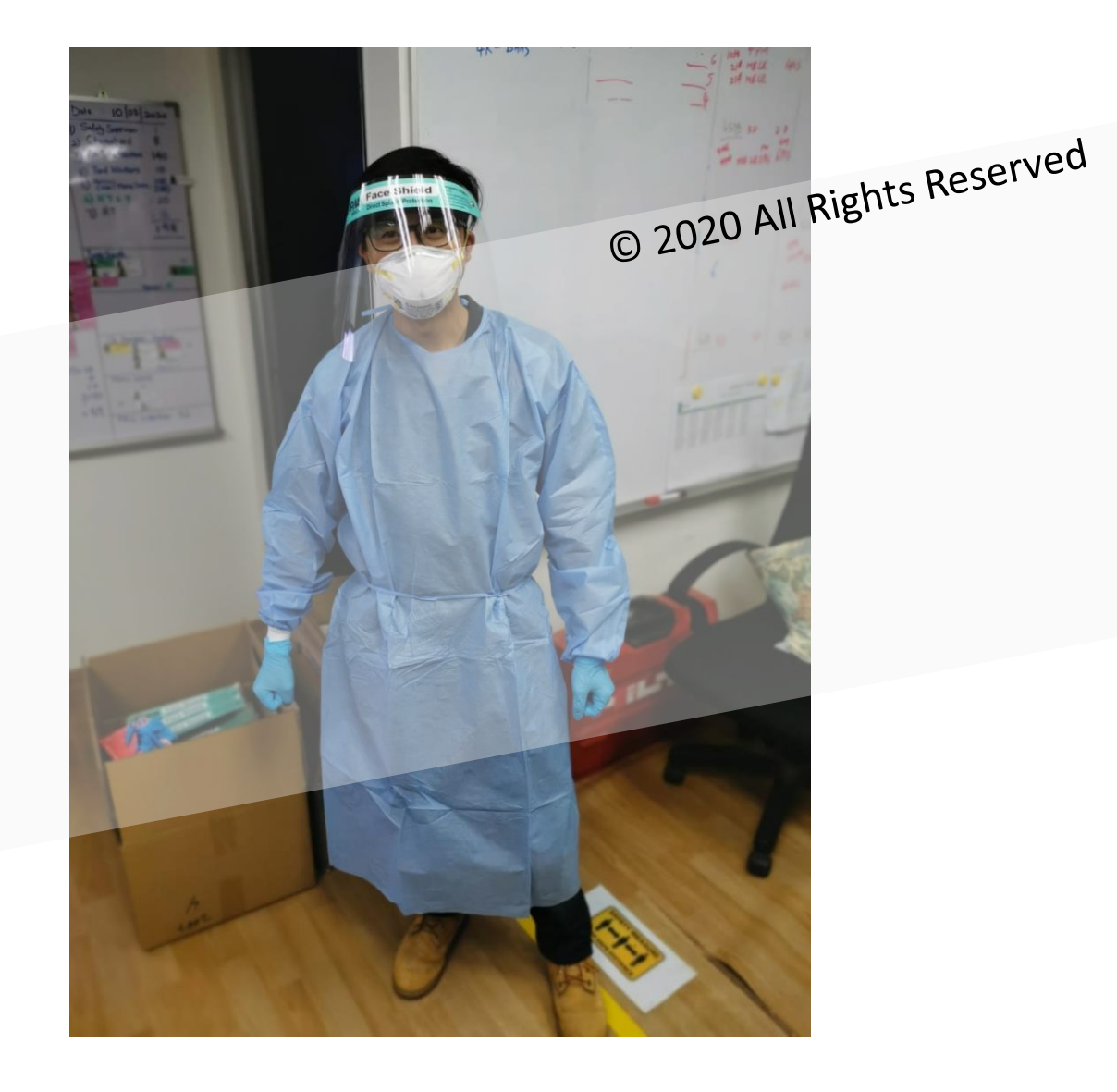

#### PPE's Required while Handling Suspected COVID Case

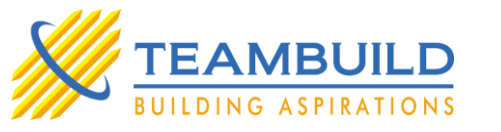

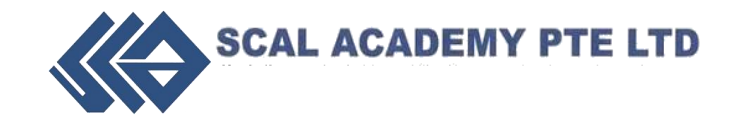

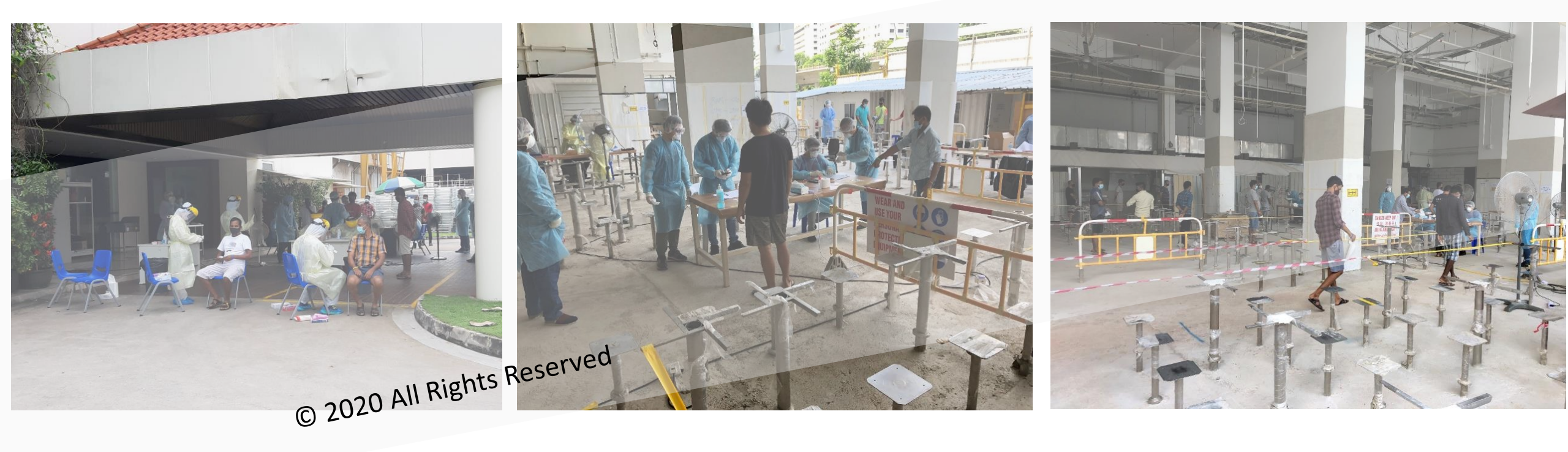

#### Conducting of Mass Swab Test

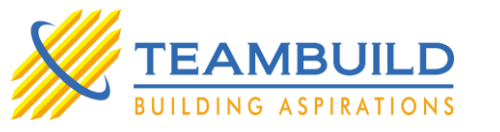

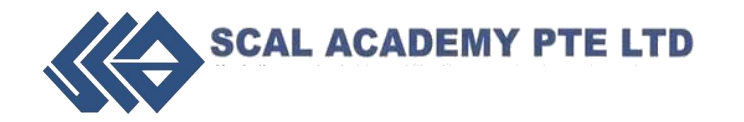

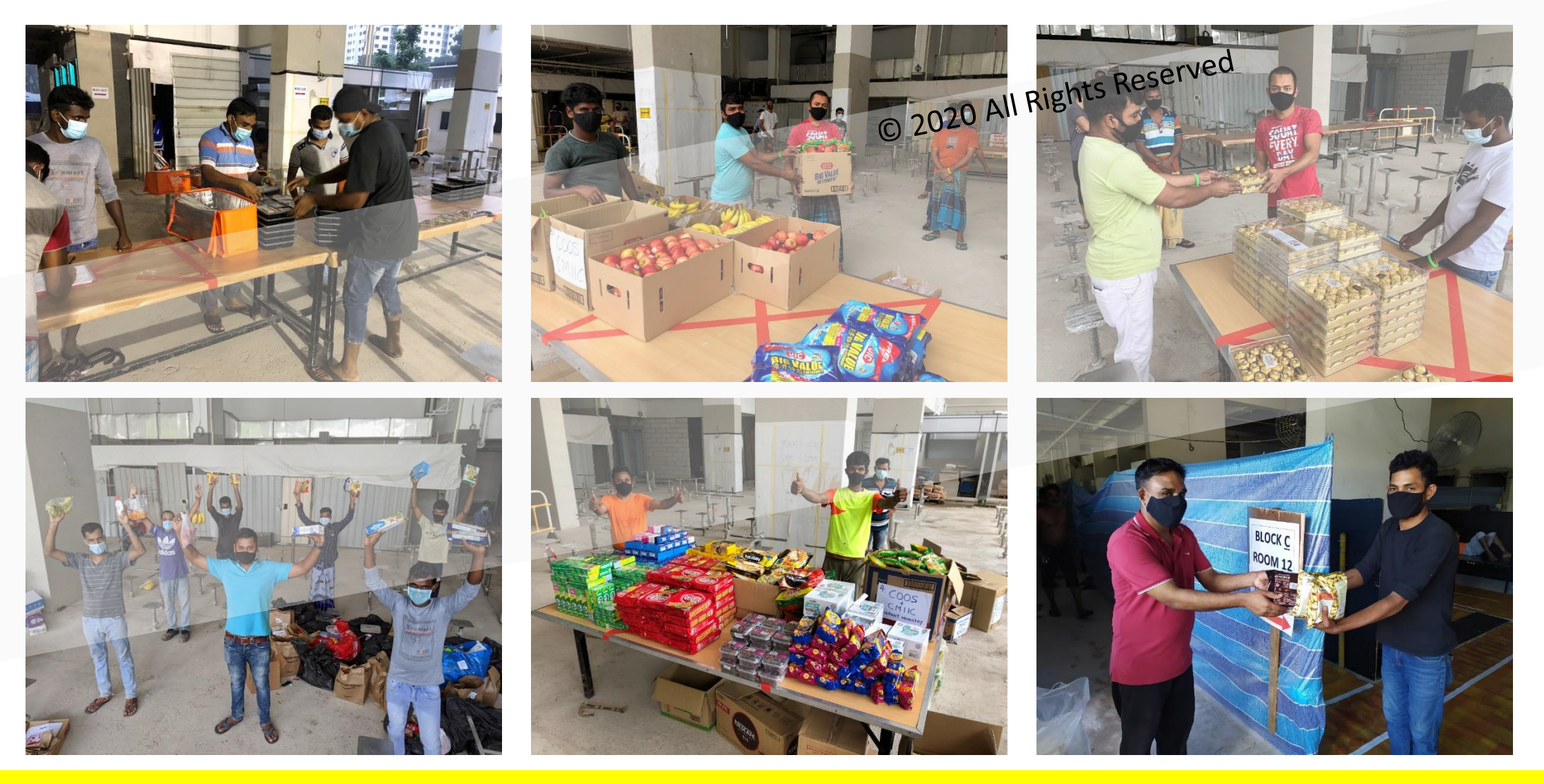

Workers' Welfare

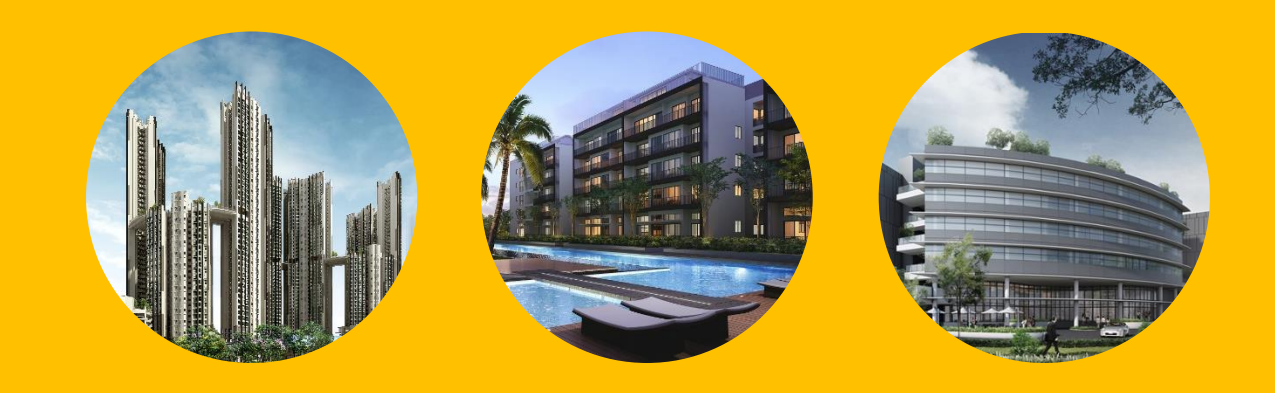

#### THANK YOU.

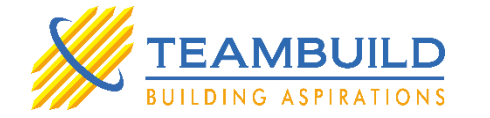

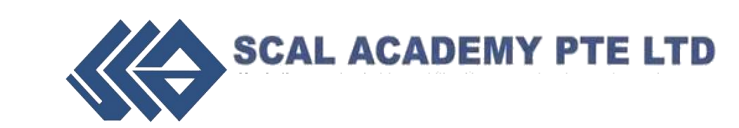

BCA ACADEMY

#### (COVID-Safe Training for Workers Process)

1<sup>st</sup> – The respective worker will receive a text from "BCA-Restart" on the following information;

- Link
- Password

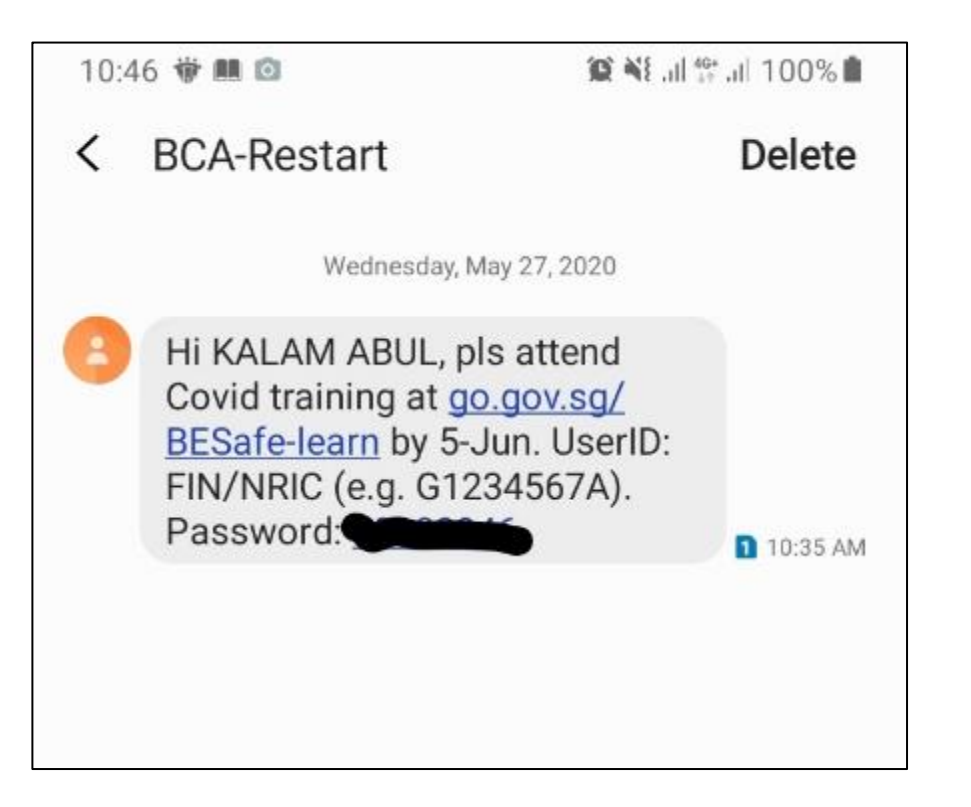

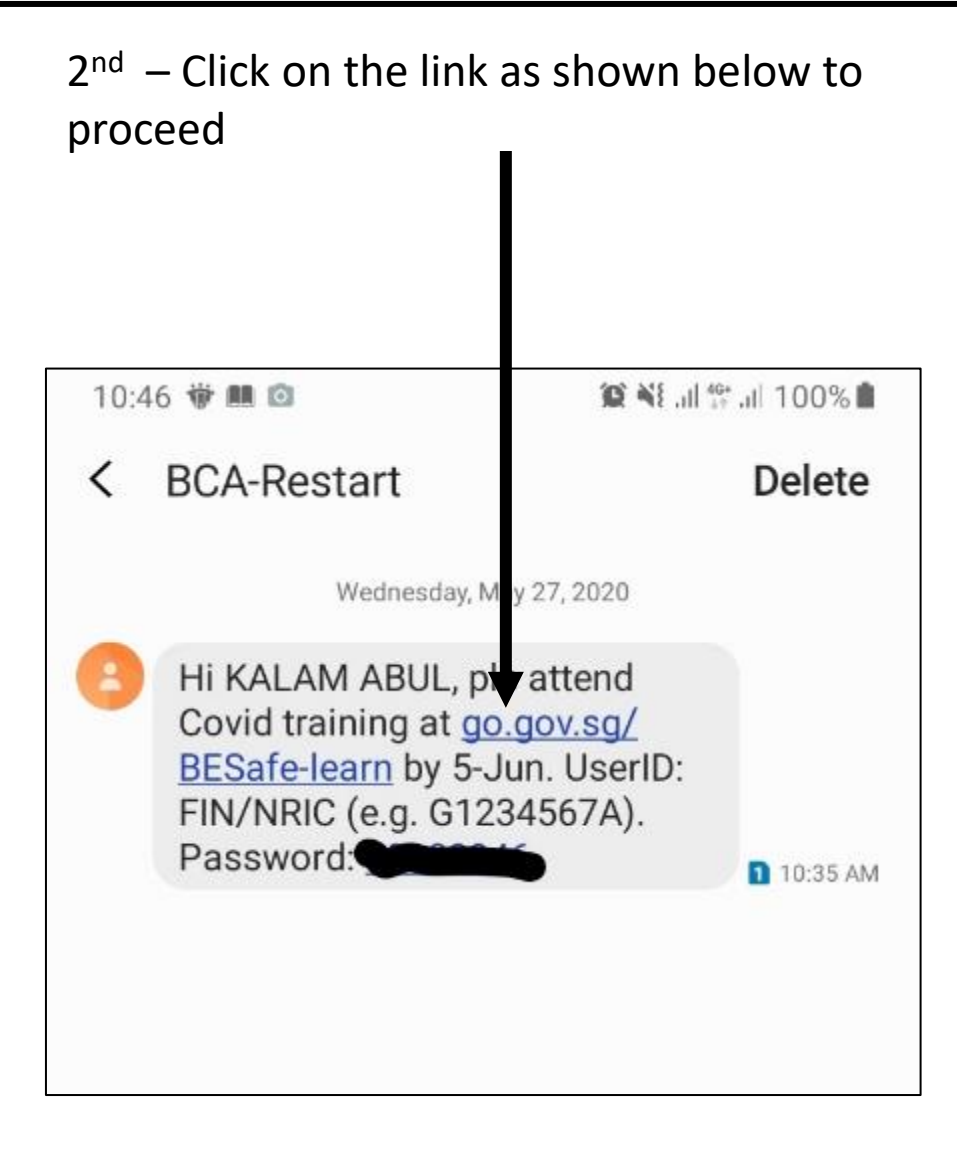

(COVID-Safe Training for Workers Process)

3<sup>rd</sup> – It will direct you to this page, scroll down and click on "Go to Course" BEsafeSTART 🗸 🗸 3:58 al 😤 💻 booa.instructure.com **BEsafe** 💠 :: vimeo **Covid-Safe Training for** Workers This clurse is brought to you by BCA Supporting the Built Academy. The copyright of the materials belong to BCA Environment Academy and no part of the material can be reproduced without the permission of the BCA Academy. click to play video **GO TO COURSE** HELLO 0 1 hất View Course Stream View Calendar Coming Up Nothing for the next week

4<sup>th</sup> – Login via your NRIC/FIN and the password given from the text message from BCA-Restart

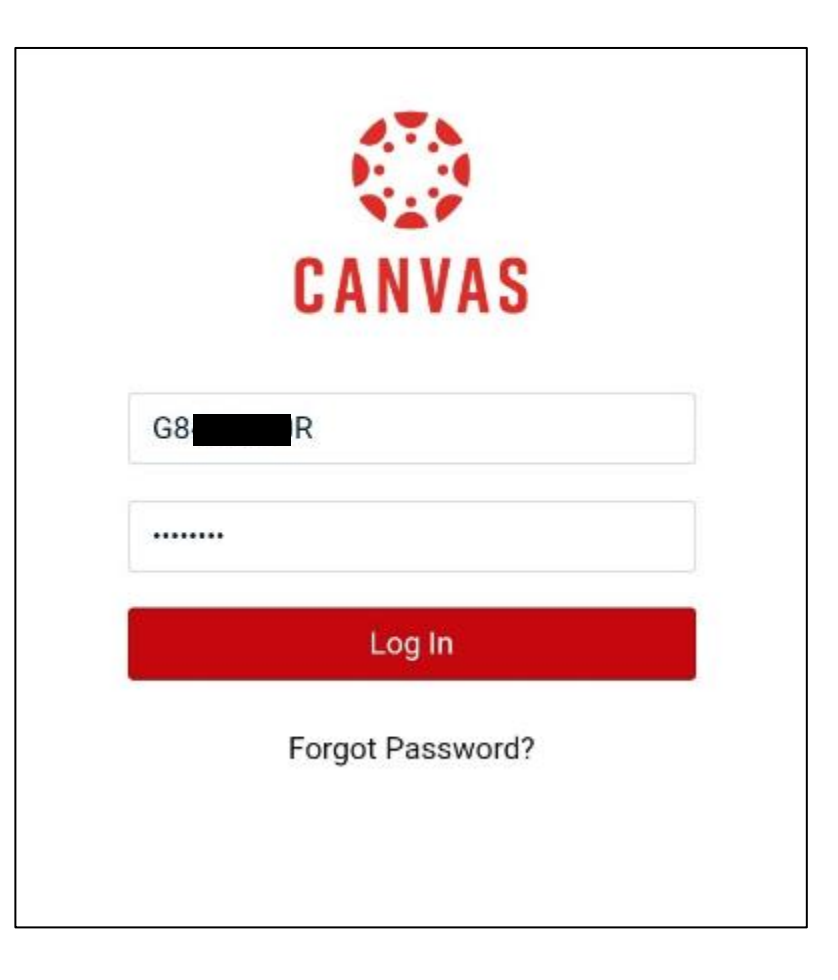

(COVID-Safe Training for Workers Process)

5<sup>th</sup> – Once you had login successfully, click on "BEsafe Training"

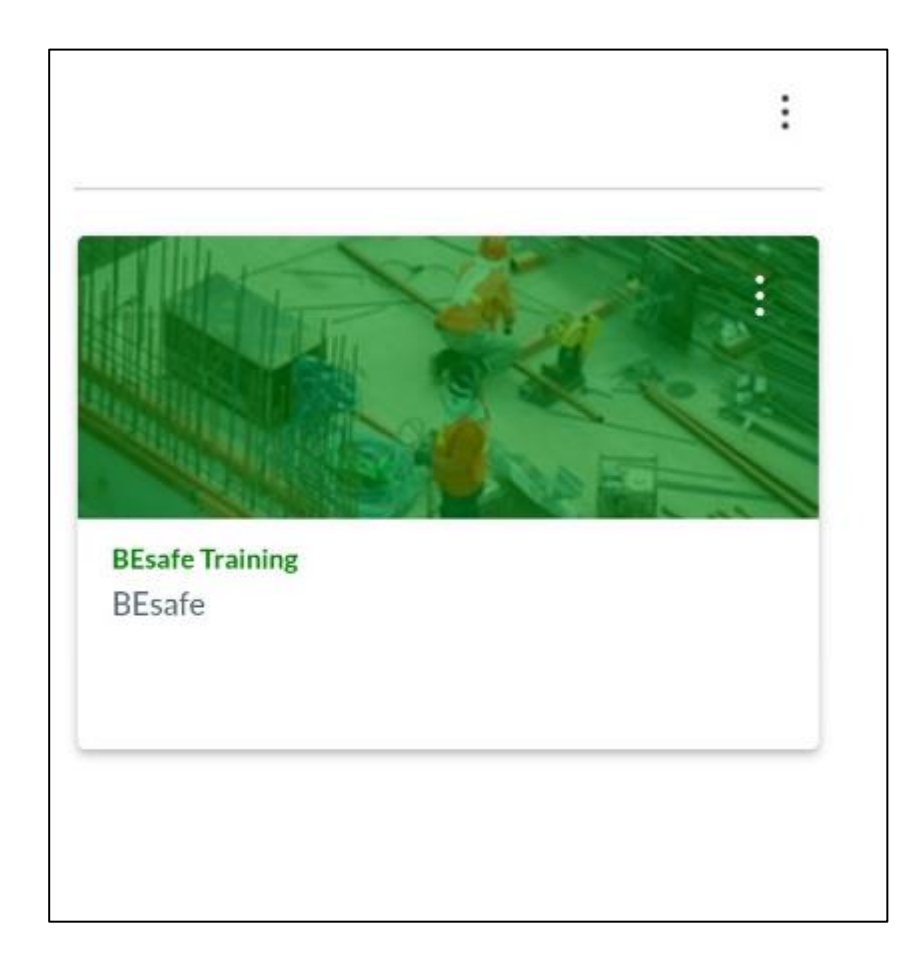

6<sup>th</sup> – Select the language

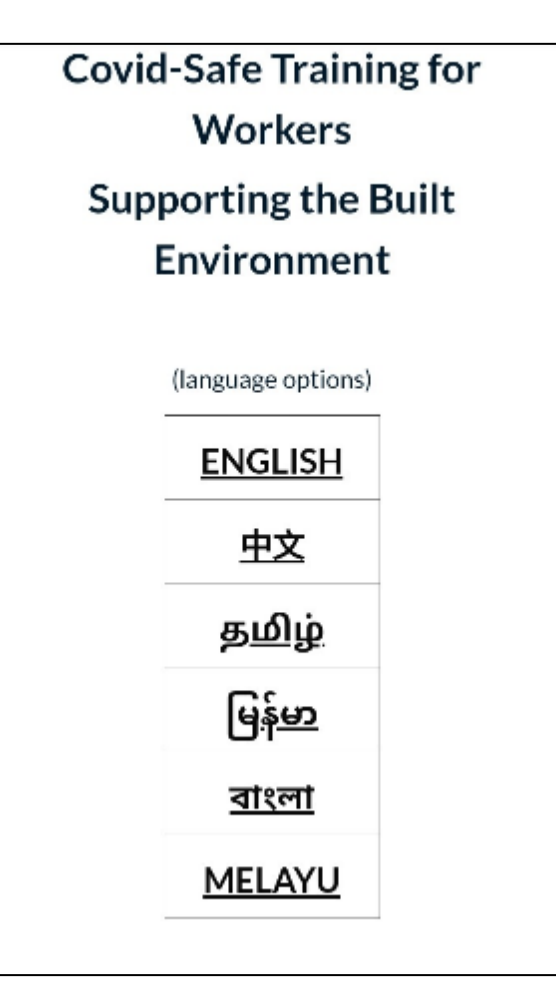

#### (COVID-Safe Training for Workers Process)

| 7 <sup>th</sup> – Worker to<br>shown below                                                                                                    | o undergo all 3 modเ | ule as                                                                                                    | 8 <sup>th</sup> – Once complete, worker are to take the<br>quiz for all 3 module<br>*Note – Need to get all the answer correct                                                                                                    |
|----------------------------------------------------------------------------------------------------|----------------------|----------------------------------------------------------------------------------------------------|----------------------------------------------------------------------------------------------------|
| Module 1 BAN<br>(Scroll down to view content. Click Next at bottom of the<br>gage to conditions)<br>celler earn, becastedyparaon<br>EXIT<br>BCA COVID-Safe Training | Module 2 BAN         | Module 3 BAN<br>Settlee earn_besastistyperson<br>EXIT<br>BCA COVID-Safe Training<br>Covid-Safe Practices at Worksites<br>& Workplaces<br>Module 3:<br>Covid-Safe Practices at Worksites<br>& Workplaces<br>Module 3:<br>Covid-Safe Practices at Worksites<br>& Workplaces | Congratulations         You have finished all 3 modules.         It's quiz time. The quiz is in ENGLISH and has 3 parts:         Part 1:         Module 1 topics (5 questions)         Part 2:         Module 2 topics (10 questions)         Part 3:         Module 3 topics (10 questions)         >>> COMPLETION (print results) |
|                                                                                                    |                      |                                                                                                    | <ul> <li>You need to get all the answers correct.</li> <li>If you get the answers wrong, you will receive</li> </ul>                                                                                                    |

(COVID-Safe Training for Workers Process)

9<sup>th</sup> – Upon completion of the quiz for the 3 module, worker is able to print his result as shown below

> Well done! You have successfully completed the course.

<u>Click here to view your results. Please</u> print the results (grades) & save to your phone. Note: To print your results, click on "Print Grades" & save as pdf

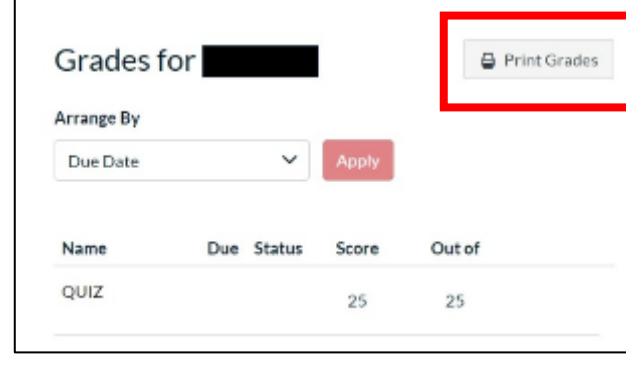

10<sup>th</sup> – Click on the arrow to select "Save as PDF" option. Do remind worker to save or screenshot the PDF result

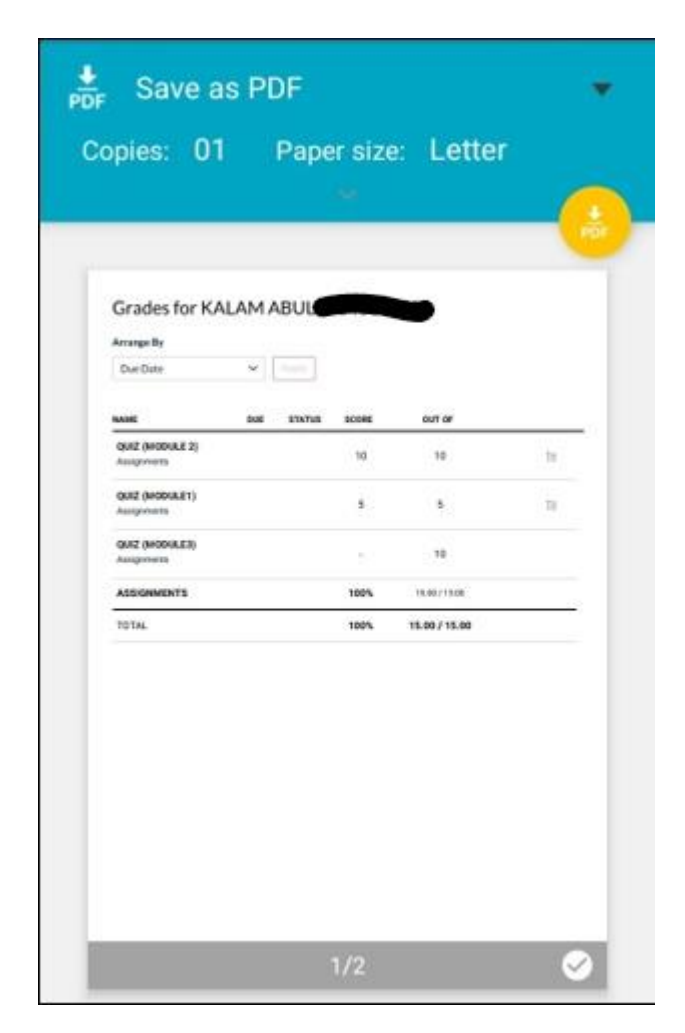